# **AVision Localization for Thailand**

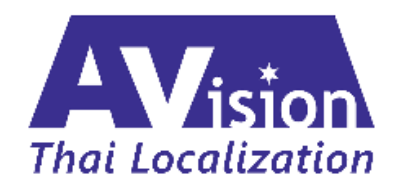

AVision Localization Manual Version 0.01 January 2019

### **Proprietary Information:**

The document is the sole proprietary rights reserved by AVISION CO., LTD.

### Disclaimer

This material is for informational purposes only. AVision Co., Ltd. disclaims all warranties and conditions with regard to use of the material for other purposes. AVision Co., Ltd. shall not, at any time, be liable for any special, direct, indirect or consequential damages, whether in an action of contract, negligence or other action arising out of or in connection with the use or performance of the material. Nothing herein should construed as constituting any kind of warranty.

# **Table of Contents**

| Chapte | r 1: V | Nithholding Tax                           | 5  |
|--------|--------|-------------------------------------------|----|
| 1.     | W      | /ithholding Tax                           | 6  |
| 1.1    | 1.     | Overview                                  | 6  |
| 1.2    | 2.     | WHT Setup                                 | 7  |
| 1.:    | 2.1.   | WHT Business Posting Groups               | 7  |
| 1.:    | 2.2.   | WHT Product Posting Group                 | 9  |
| 1.:    | 2.3.   | WHT Revenue Types                         | 10 |
| 1.:    | 2.4.   | WHT Posting Setup                         | 13 |
| 1.:    | 2.5.   | Enable WHT in General Ledger Setup        | 15 |
| 1.:    | 2.6.   | WHT Tab in the Purchases & Payables Setup | 16 |
| 1.:    | 3.     | Withholding Tax Order (WHT Order)         | 27 |
| 1.4    | 4.     | Print WHT Reports                         |    |
| 1.4    | 4.1.   | WHT Certificate (WHT Slip)                |    |
| 1.4    | 4.2.   | WHT PND                                   |    |
| 1.4    | 4.3.   | WHT PND Cover Page                        |    |
| 1.     | 5.     | Export PND to Text File                   | 40 |
| 1.     | 5.1.   | Setup                                     | 40 |
| 1.     | 5.2.   | Export PND Data                           | 41 |
| Chapte | r 2: V | /AT (Value Added Tax)                     | 42 |
| 2.     | V      | AT (Value Added Tax)                      |    |
| 2.1    | 1.     | Overview                                  |    |
| 2.2    | 2.     | VAT Setup                                 | 43 |
| 2.2    | 2.1.   | VAT Business Posting Group                |    |
| 2.2    | 2.2.   | VAT Product Posting Group                 | 45 |
| 2.2    | 2.3.   | VAT Posting Setup                         | 45 |
| 2.3    | 3.     | Receipt/Tax Invoice                       |    |
| 2.3    | 3.1.   | Create Receipt/Tax Invoice                |    |
| 2.4    | 4.     | Update Vendor Invoice No.                 | 56 |
| 2.     | 5.     | Print VAT Reports                         | 57 |
| 2.     | 5.1.   | Sales VAT Report                          | 57 |
| 2.     | 5.2.   | Sales Pending Report                      | 59 |
| 2.     | 5.3.   | Purchase VAT Report                       | 60 |

# AVision Thai Localization for Dynamics 365 Business Central

|      | 2.5.4.    | Purchase Pending VAT Report   | 61 |
|------|-----------|-------------------------------|----|
|      | 2.5.5.    | Purchase VAT Reconcile Report | 62 |
| Chap | ter 3: St | ock Card Report               | 64 |
|      | 3. Sto    | ck Card Report                | 65 |
|      | 3.1. (    | Overview                      | 65 |
|      | 3.2. I    | Print Stock Card Report       | 65 |

### Preface

This material describes the additional functionality added to the Microsoft Dynamics 365 Business Central. This material only covers additional localized functionality specifically in the Thai Version and should be used in conjunction with the other Microsoft Dynamics 365 Business Central training material.

# Chapter 1: Withholding Tax

### This chapter contains the following sections:

- Overview
- Setup
  - WHT Business Posting Groups
  - WHT Production Posting Group
  - WHT Revenue Type
  - o WHT Posting Setup
  - Enable WHT in General Ledger Setup
  - WHT Tab in the Purchases & Payables Setup
- Withholding Tax Order (WHT Order)
- Print WHT Report
  - o Print WHT Certificate
  - Print WHT PND Report
  - Print WHT Cover Page
- Export PND to Text File
  - o Setup
  - o Export PND Data

# 1. Withholding Tax

# 1.1. Overview

Functionality has created to handle Withholding Tax in Thailand. Tax is withheld on certain services at different percentages as specified by the tax authorities. Vendor and G/L Accounts can all be setup so as have WHT applied to them.

# 1.2. WHT Setup

In order to calculate the Withholding Tax (WHT) you must first set these 4 things for Withholding Tax which are the following;

- WHT Business Posting Group : Identify the Type of Tax Payer, this will be associated with Vendor Card.
- WHT Product Posting Group : Identify the Revenue which will be deducted Withholding Tax
- WHT Revenue Types : Identify the Group of Revenue (Effect the sequence of showing in Withholding Tax Certificate)
- WHT Posting Setup: Combination of that 3 above items, Percentage of Withholding Tax, and involved Account No.

### 1.2.1. WHT Business Posting Groups

This functions in the same way as the VAT Business Posting Groups. Here you state the different categories of Vendors that WHT applies to.

| is is a sandb<br>CRC<br>Cust<br>HEAT<br>G<br>G<br>CULENT<br>CULENT<br>CORPORATE<br>CORPORATE<br>CORPORATE<br>CORPORATE<br>CONDATION<br>CULENT<br>CULENT<br>CORPORATE<br>CONDATION<br>CULENT<br>CORPORATE<br>CORPORATE<br>CORPORATE<br>CONDATION<br>CULENT<br>CONDATION<br>CULENT<br>CONDATION<br>CONDATION<br>CULENT<br>CONDATION<br>CULENT<br>CULENT<br>CULENT | Dynamics 365  | V Busin  | ess Central | WHT Busines | s Posting Group |         |              | E                           |
|----------------------------------------------------------------------------------------------------|---------------|----------|-------------|-------------|-----------------|---------|--------------|-----------------------------|
| Custr       WHT Business Posting Group         HEAT                                                                                                    | is is a sandb | ·        |             |             |                 |         |              |                             |
| PEAL                                                                                                    | Custo         | WHT      | Busine      | ss Pos      | ting Gr         | oup     |              |                             |
| CODE     DESCRIPTION       CLIENT     for setup in Customer Card       CORPORATE     if or Coporate Vendor       FOUNDATION     for Foundation Vendor       GENFOREIGN     for Foreigner Vendor       INDIVIDUAL     for Individual Vendor       NOWHT     No withholding tax involved                                                                                                    | HEAD          | 🔎 Search | + New       | 🐯 Edit List | 🗙 Delete        | Process | 📲 Open in Ex | ccel More options           |
| CLIENT       for setup in Customer Card         CORPORATE       for Coporate Vendor         FOUNDATION       for Foundation Vendor         GENFOREIGN       for Foreigner Vendor         INDIVIDUAL       for Individual Vendor         NOWHT       No withholding tax involved                                                                                                    | G             |          | CODE        |             |                 |         |              | DESCRIPTION                 |
| CORPORATE     for Coporate Vendor       FOUNDATION     for Foundation Vendor       GENFOREIGN     for Foreigner Vendor       INDIVIDUAL     for Individual Vendor       NOWHT     No withholding tax involved                                                                                                    |               |          | CLIENT      |             |                 |         |              | for setup in Customer Card  |
| FOUNDATION     for Foundation Vendor       GENFOREIGN     for Foreigner Vendor       INDIVIDUAL     for Individual Vendor       NOWHT     No withholding tax involved                                                                                                    |               |          | CORPORATE   |             |                 |         | :            | for Coporate Vendor         |
| GENFOREIGN         for Foreigner Vendor           INDIVIDUAL         for Individual Vendor           NOWHT         No withholding tax involved                                                                                                    |               |          | FOUNDATION  |             |                 |         |              | for Foundation Vendor       |
| INDIVIDUAL         for Individual Vendor           NOWHT         No withholding tax involved                                                                                                    |               |          | GENFOREIGN  |             |                 |         |              | for Foreigner Vendor        |
| NOWHT No withholding tax involved                                                                                                    |               |          | INDIVIDUAL  |             |                 |         |              | for Individual Vendor       |
|                                                                                                    | • • • •       |          | NOWHT       |             |                 |         |              | No withholding tax involved |

| WHT      | Busine       | ss Pos      | ting Gi  | roup    |
|----------|--------------|-------------|----------|---------|
| ✓ Search | + <u>New</u> | 🐯 Edit List | 🗙 Delete | Process |
|          | CODE         |             |          |         |
|          | CLIENT       |             |          | ×       |
|          | CORPORATE    |             |          |         |
|          | FOUNDATION   |             |          |         |
|          | GENFOREIGN   |             |          |         |
|          | INDIVIDUAL   |             |          |         |
|          | NOWHT        |             |          |         |
|          |              |             |          |         |

### To create new WHT Business Posting Group, click New.

| WHT      | Busine     | ss Post     | ting Gi  | roup    |                      |                          |  |
|----------|------------|-------------|----------|---------|----------------------|--------------------------|--|
| 🔎 Search | + New      | 🐯 Edit List | 🗙 Delete | Process | Open in Excel        | More options             |  |
|          | CODE       |             |          |         | DES                  | SCRIPTION                |  |
|          | CLIENT     |             |          |         | for s                | setup in Customer Card   |  |
|          |            | I           |          |         |                      |                          |  |
|          | CORPORATE  |             |          |         | for (                | Coporate Vendor          |  |
|          | FOUNDATION |             |          |         | for I                | Foundation Vendor        |  |
|          | GENFOREIGN |             |          |         | for Foreigner Vendor |                          |  |
|          | INDIVIDUAL |             |          |         | for I                | ndividual Vendor         |  |
|          | NOWHT      |             |          |         | No                   | withholding tax involved |  |
|          |            |             |          |         |                      |                          |  |

- Code : Fill in Code for WHT Business Posting Group
- Description : Fill in Description of the Type of Vendor/Tax Payer

# 1.2.2. WHT Product Posting Group

This functions in the same way as the VAT Product Posting Groups. Here you state the different types of services that WHT applies to.

| 0 -   |            |             |   |          |            |
|-------|------------|-------------|---|----------|------------|
| D Sea | rch + New  | 🐺 Edit List | ~ | × Delete | Process    |
|       | CODE       |             |   |          | DESCRIPTIO |
|       | ACTOR      |             | × | :        |            |
|       | ADVERT     |             |   |          |            |
|       | AUDIT FEE  |             |   |          |            |
|       | BANKFEE1   |             |   |          |            |
|       | BANKFEE3   |             |   |          |            |
|       | COMMISSION |             |   |          |            |
|       | CONSUL_VIP |             |   |          |            |
|       | CONSULT10  |             |   |          |            |
|       | CONSULTANT |             |   |          |            |
|       | DISCOUNT   |             |   |          |            |
|       | DIVIDEND   |             |   |          |            |

| WHT Pi   | rodu   | ct Post     | ing Gr   | oup        |               |         |
|----------|--------|-------------|----------|------------|---------------|---------|
| ✓ Search | + New  | 🐯 Edit List | 🗙 Delete | Process    | Open in Excel | More op |
| CODE     | Ũ      |             |          | DESCRIPTIC | IN            |         |
| ACTOR    |        |             |          |            |               |         |
| ADVER    | Т      |             |          |            |               |         |
| AUDIT    | FEE    |             |          |            |               |         |
| BANKF    | EE1    |             |          |            |               |         |
| BANKF    | EE3    |             |          |            |               |         |
| COMM     | ISSION |             |          |            |               |         |
| CONSU    | JL_VIP |             |          |            |               |         |

To create new WHT Product Posting Group, click New.

### AVision Thai Localization for Dynamics 365 Business Central

| WHT      | Produc   | ct Post     | ing Gr   | roup       |                 |              |
|----------|----------|-------------|----------|------------|-----------------|--------------|
| 🔎 Search | + New    | 🐯 Edit List | 🗙 Delete | Process    | 🛯 Open in Excel | More options |
| CC       | DE       |             |          | DESCRIPTIC | N               | DESCRIPTION  |
|          | I        |             |          |            |                 |              |
| AC       | TOR      |             |          |            |                 |              |
| AD       | VERT     |             |          |            |                 |              |
| AU       | DIT FEE  |             |          |            |                 |              |
| BA       | NKFEE1   |             |          |            |                 |              |
| BA       | NKFEE3   |             |          |            |                 |              |
| CC       | MMISSION |             |          |            |                 |              |
| CC       | NSUL VIP |             |          |            |                 |              |

Code : Fill in Code for WHT Product Posting Group
 Description : Fill in Description of the Services which will be deducted the Withholding Tax

### 1.2.3. WHT Revenue Types

This is where you set up the WHT Revenue Types. The WHT Revenue Types are used in the WHT Certificates and in the WHT Reports. You assign a revenue type to a WHT code in the WHT Posting Setup table. The number in the sequence field determines the order in which each of these codes appear in the WHT Certificate.

| O Search + New | 🐯 Edit List | X Delete 🛛 🕼 Open in Excel              | ≡ ,      |
|----------------|-------------|-----------------------------------------|----------|
| CODE           |             | DESCRIPTION                             | SEQUENCE |
| 3TRS           |             | : · · · · · · · · · · · · · · · · · · · |          |
| DIVIDEND1      |             |                                         | 4        |
| DIVIDEND2      |             |                                         | 42       |
| DIVIDEND3      |             |                                         | 43       |
| DIVIDEND4      |             |                                         | 44       |
| FEE            |             |                                         |          |
| INTEREST       |             |                                         |          |
| LICENSE        |             |                                         |          |
| OTHER          |             |                                         | 99       |
| SALBONUS       |             |                                         |          |

| WHT Reven | <b>k</b> le Typ | es       |                 |
|-----------|-----------------|----------|-----------------|
|           | 🐯 Edit List     | 🗙 Delete | 💶 Open in Excel |
| CODE      |                 | D        | ESCRIPTION      |
| 3TRS      |                 | :        |                 |
| DIVIDEND1 |                 |          |                 |
| DIVIDEND2 |                 |          |                 |
| DIVIDEND3 |                 |          |                 |
| DIVIDEND4 |                 |          |                 |

### To create new WHT Revenue Types, click New.

| TH Revenue Ty            | 003         |        |
|--------------------------|-------------|--------|
| Search + New 🐺 Edit List | ➤ Delete    | ≡      |
| CODE                     | DESCRIPTION | SEQUEN |
|                          |             |        |
| 3TRS                     |             |        |
| DIVIDEND1                |             |        |
| DIVIDEND2                |             |        |
| DIVIDEND3                |             |        |
| DIVIDEND4                |             |        |
| FEE                      |             |        |
| INTEREST                 |             |        |
| LICENSE                  |             |        |
| OTHER                    |             |        |
| SALBONUS                 |             |        |

CodeDescription

:

:

- Fill in Code for Revenue Type
- Fill in Description of the Revenue Type
- Sequence :
- Fill in Sequence of showing in WHT Certificate

|               | ระบาร (ครองสุดตองต่าง และราย สองสองตรายุ)<br>หน้าสื่อรับรองการนัด                                                                                                    | กานี ณ ที่อาห              |                             | .i.d            |
|---------------|----------------------------------------------------------------------------------------------------|----------------------------|-----------------------------|-----------------|
|               | nieso automitania<br>anazara 20 miliania                                                                                                    | and the second             |                             | and             |
|               | (Ta Tau a at                                                                                                    |                            |                             |                 |
|               | មូលិកមកពីហើតការដ៏ ល ក៏ចាប :                                                                                                    | ana (13 man)- 🛄 🗌          | ┕╌┟┍╧┱┎╹╋╼┿╼╇╍╋             | ┢┯╹┾┿┥╠╧        |
|               | 10                                                                                                    | เองประจำด้วยู่เสียงาริตา   |                             |                 |
|               | Nog.                                                                                                    |                            |                             |                 |
|               | (โดยวง ซึ่งสามารถุนการ เหมดครี ซึ่งที่ แตร์ที่ สอบสอง หรูดี และ ส่วนสนอรถ สำนาณ                                                                                                    | dan fanSej                 |                             |                 |
|               | ผู้ถูกกักกษี แ พื่อน : - และประจำมุเสียกเรือ                                                                                                    | una (13 angula 🗌 🕂 🦳       |                             | ┶┺┺┖            |
|               | \$                                                                                                    | ເພາະໄປເຈົ້າສັງຜູ້ມີມາທີ່ອາ | m                           |                 |
|               | (มีสาวบุรามใน นุคคล มีสีนุคคล มไฟล สมาคม สโลคมมาุคคล)                                                                                                    |                            |                             |                 |
|               | They form the restances in second full and another rail and function duration                                                                                                    | - factor                   |                             |                 |
|               | ມ ຄຸ້ມຄົນທີ່ 📃 ໂພນກາ 🗌 (1) ຄຸ ແລະ ເລ 🔲 (2)                                                                                                    | 0.4 0 10 Stav              | 100 aug 2 🔲                 | (4) 0 40 1      |
|               | (inventetungeligningeligen                                                                                                    |                            |                             | (-)             |
|               | zidetenen kunskenen sidet vag 🔲 (5) (6.6.20 🛄 (6)                                                                                                    | A1830                      | (7) ALBR23                  |                 |
| nuence        | ประเภทอินได้ที่เประมิหที่จ่าย                                                                                                    | 79 1609                    | สามวนมินที่ดาย              | anninin .       |
|               | . A de it de 2 de ser ser ser ser                                                                                                    | nsource nete               |                             | เละพำสงไว       |
| $\rightarrow$ |                                                                                                    |                            |                             |                 |
|               | 1. annuladad ene annuari 40 (1)                                                                                                    |                            |                             |                 |
|               | 4. (m) exercise 121 amonas 140 (4) (m)                                                                                                    |                            |                             |                 |
|               | (1) เป็นนินคล เป็นส่วนแนะทำไร ฯลฯ คนนาครา 40 (4) (1)                                                                                                    |                            |                             |                 |
|               | ()) กระดัฐได้รับสวินสายสายสายการ โดงราชกา                                                                                                    |                            |                             | 1 1             |
|               | กำไรถูกร้างอะกิจการที่ลอนสีนภาพิสินไลนีสีบุคลอไบอัลราลังนี้                                                                                                    |                            |                             |                 |
|               | รัญรไก้แอะ 30 รองสายดี (LI)                                                                                                    |                            |                             | ┣───┤           |
|               | (1.2) อัตากออะ 25 ของกำไวการี                                                                                                    |                            |                             | <b>-</b>        |
|               | (1.3) examples 20 vermising                                                                                                    |                            |                             |                 |
|               | (1.4) and a 1/222 and a second second |                            |                             |                 |
|               | (2.0 ຄຳໃນຫຍັງອະດີລາຍນີ້ໄດ້ມີຄວາມກະດີບັນໃຈນີ້ຄົນອອດ                                                                                                    |                            |                             |                 |
|               | (2.2) ເປັນນັ້ນສະຫວັດບັນດ້ວມແຕ່ເຫດເກົາໃຫ້ໃຫ້ມະຄານໃນສຸດແມ່ນກວນ                                                                                                    |                            |                             |                 |
|               | ด้านวนเป็นวนได้เพิ่มสีมาเพิ่มปละมีสัญลอง                                                                                                    |                            |                             | <b></b>         |
|               | (2.3) กำใจสุกวิสวนที่ได้กิดสาพกุมสุกวิสามาในกัน 5 ปี                                                                                                    |                            |                             |                 |
|               | กอนรอบระหวองมัญที่ไม่ไอยู่ขึ้น                                                                                                    |                            |                             | <b></b>         |
|               | (2.4) ກຳໃນນີ້ວິນຮູ້ກາະມີສຸທີໃສ່ມີມີຄົວນໃສ່ມີຍ (cauly method)                                                                                                    |                            |                             | 1 1             |
|               | (2.5) au 1 ann                                                                                                    |                            |                             |                 |
|               | 5. Interneta leneo monte a meno entre entre societa sun successivo de la companya de la companya | 1                          |                             |                 |
|               | ร และ เหม รายม สามาร์ เราะ เราะ เราะ เราะ เราะ เราะ เราะ เราะ                                                                                                    |                            |                             |                 |
|               | ทัพษะ อาโมษณา อาหา อาหาสะ อามริการ อาณีตประกับวินาชอ์ - เอง                                                                                                    |                            |                             |                 |
|               | s. tu 3 mm                                                                                                    |                            |                             |                 |
|               | madi                                                                                                    | ามเละอานีที่มักกำร่า       |                             |                 |
|               | and and the said of the                                                                                                    |                            | · · · ·                     |                 |
|               |                                                                                                    | a leader from              | the same from the           |                 |
|               |                                                                                                    | VI.5010294941              | And the state of the second |                 |
|               | เสรามเงิน 🔲 (1) พัก ณ พี่งาน 📃 (2) ขอกไหละออไป 📃 (3) ข                                                                                                    | อกไม่ครั้งเสียว 📃          | (4) Bu y (124)              |                 |
|               | (ก่อต้อน อุมีหมาที่ออกหน้าต่อวันของการที่การที่ เมพิจาย ) ขอวันของการต่                                                                                                    | งานและด้วยหลังกล่าวข       | าเห็นถูกคิดเตรต์แความ       | Bajndema        |
|               | สำนั้นในปฏิบัติสามสาขา 50 หวี และประเทล                                                                                                    | o.fe                       | ir                          |                 |
|               | Bights sectificamentquencares 35                                                                                                    | On Sev. O See              | การเสียริเกษา               | ( <b>egge</b> ) |
|               |                                                                                                    | for some or some           |                             |                 |

### 1.2.4. WHT Posting Setup

This is where you specify the combinations of WHT Business Posting Groups, WHT Product Posting Groups and WHT Revenue Type. Each combination will yield its own WHT percentage.

You must also specify which accounts the WHT will be posted to. You must also specify in WHT Report field which type of WHT Report this combination of WHT Business and WHT Product Posting Group belongs to and which WHT Report Line No. Series use for report.

| Search             | + N | lew 🐺 Ed                            | it List 🛛 🗙 🛛                      | Delete 🛛 🛙              | Open in Excel                       |        |                      |                                   |                                   |               | ≡.                                  |
|--------------------|-----|-------------------------------------|------------------------------------|-------------------------|-------------------------------------|--------|----------------------|-----------------------------------|-----------------------------------|---------------|-------------------------------------|
| WHT G/L<br>ACCOUNT |     | WHT<br>BUSINESS<br>POSTING<br>GROUP | WHT<br>PRODUCT<br>POSTING<br>GROUP | WHT<br>CALCULAT<br>RULE | WHT<br>MINIMUM<br>INVOICE<br>AMOUNT | WHT %  | REALIZED<br>WHT TYPE | PREPAID<br>WHT<br>ACCOUNT<br>CODE | PAYABLE<br>WHT<br>ACCOUNT<br>CODE | WHT<br>REPORT | WHT<br>REPORT<br>LINE NO.<br>SERIES |
|                    |     |                                     | COMMISSION                         | Less than               | 0.00                                | 5.00   |                      |                                   |                                   |               |                                     |
|                    |     |                                     | NOWHT                              | Less than               | 0.00                                | 0.00   |                      |                                   |                                   |               |                                     |
| 21-03-03-01        |     | CLIENT                              | NOWHT                              | Less than               | 0.00                                | 0.00   | Payment              |                                   |                                   | Por Ngor Do   | WHT_PND5                            |
| 21-03-03-01        |     | CORPORATE                           | ADVERT                             | Less than               | 0.00                                | I 2.00 | Payment              |                                   |                                   | Por Ngor Do   | WHT_PND                             |
| 21-03-03-01        |     | CORPORATE                           | AUDIT FEE                          | Less than               | 0.00                                | 3.00   | Payment              |                                   |                                   | Por Ngor Do   | WHT_PND                             |
| 21-03-03-01        | ÷   | CORPORA 🗸                           | BANKFEE1                           | Less than               | 0.00                                | 3.00   | Payment              |                                   |                                   | Por Ngor Do   | WHT_PNDS                            |
| 21-03-03-01        |     | CORPORATE                           | COMMISSION                         | Less than               | 0.00                                | 5.00   | Payment              |                                   |                                   | Por Ngor Do   | WHT_PNDS                            |
| 21-03-03-01        |     | CORPORATE                           | CONSULTANT                         | Less than               | 0.00                                | 3.00   | Payment              |                                   |                                   | Por Ngor Do   | WHT_PND5                            |
| 21-03-03-01        |     | CORPORATE                           | DIVIDEND                           | Less than               | 0.00                                | 15.00  | Payment              |                                   |                                   | Por Ngor Do   | WHT_PNDS                            |
| A. A. A. A.        |     | CORRORATE                           |                                    | 1 A                     | 0.00                                | 2.00   | n .                  |                                   |                                   |               |                                     |

| 🔎 Search           | + <u>N</u> | lew 💀 Edi                           | t List 🛛 🗙 D                       | Delete 🚺                | Open in Excel                       |       |                      |                                 |
|--------------------|------------|-------------------------------------|------------------------------------|-------------------------|-------------------------------------|-------|----------------------|---------------------------------|
| WHT G/L<br>ACCOUNT |            | WHT<br>BUSINESS<br>POSTING<br>GROUP | WHT<br>PRODUCT<br>POSTING<br>GROUP | WHT<br>CALCULAT<br>RULE | WHT<br>MINIMUM<br>INVOICE<br>AMOUNT | WHT%  | REALIZED<br>WHT TYPE | PREPAI<br>WHT<br>ACCOUN<br>CODE |
|                    |            |                                     | COMMISSION                         | Less than               | 0.00                                | 5.00  |                      |                                 |
|                    |            |                                     | NOWHT                              | Less than               | 0.00                                | 0.00  |                      |                                 |
| 21-03-03-01        |            | CLIENT                              | NOWHT                              | Less than               | 0.00                                | 0.00  | Payment              |                                 |
| 21-03-03-01        |            | CORPORATE                           | ADVERT                             | Less than               | 0.00                                | 2.00  | Payment              |                                 |
| 21-03-03-01        |            | CORPORATE                           | AUDIT FEE                          | Less than               | 0.00                                | 3.00  | Payment              |                                 |
| 21-03-03-01        | ÷          | CORPORA 🗸                           | BANKFEE1                           | Less than               | 0.00                                | 3.00  | Payment              |                                 |
| 21-03-03-01        |            | CORPORATE                           | COMMISSION                         | Less than               | 0.00                                | 5.00  | Payment              |                                 |
| 21-03-03-01        |            | CORPORATE                           | CONSULTANT                         | Less than               | 0.00                                | 3.00  | Payment              |                                 |
| 21-03-03-01        |            | CORPORATE                           | DIVIDEND                           | Less than               | 0.00                                | 15.00 | Payment              |                                 |
| 21-03-03-01        |            | CORDORATE                           | HIRE 3                             | Loss than               | 0.00                                | 5 UU  | Davmont              |                                 |

To create new WHT Posting Setup, click New.

| Search                                                   | + N                            | ew                              | 🐯 Edit                                                      | : List 🛛 🗙 [                                                       | Delete                                                                                                    | 🚺 Ор                                                              | en in Excel                                                  |                                                                                                    |                                              |                                   |
|----------------------------------------------------------|--------------------------------|---------------------------------|-------------------------------------------------------------|--------------------------------------------------------------------|----------------------------------------------------------------------------------------------------|-------------------------------------------------------------------|--------------------------------------------------------------|----------------------------------------------------------------------------------------------------|----------------------------------------------|-----------------------------------|
| WHT G/L<br>ACCOUNT                                       |                                | WHT<br>BUSIN<br>POSTII<br>GROUI | ESS<br>NG                                                   | WHT<br>PRODUCT<br>POSTING<br>GROUP                                 | WHT<br>CALCUL<br>RULE                                                                                                    | ΔT                                                                | WHT<br>MINIMUM<br>INVOICE<br>AMOUNT                          | WHT %                                                                                                    | REALIZED<br>WHT TYPE                         |                                   |
|                                                          |                                |                                 |                                                             | COMMISSION                                                         | Less than                                                                                                    | n                                                                 | 0.00                                                         | 5.00                                                                                                    |                                              |                                   |
|                                                          |                                |                                 |                                                             | NOWHT                                                              | Less than                                                                                                    | n                                                                 | 0.00                                                         | 0.00                                                                                                    |                                              |                                   |
| 21-03-03-01                                              |                                | CLIENT                          | -                                                           | NOWHT                                                              | Less than                                                                                                    | 1                                                                 | 0.00                                                         | 0.00                                                                                                    | Payment                                      |                                   |
| 21-03-03-01                                              | ÷                              | CORPO                           | ORATE                                                       | ADVERT                                                             | Less than                                                                                                    | ı                                                                 | 0.00                                                         | 2.00                                                                                                    | Payment                                      |                                   |
| 21-03-03-01                                              |                                |                                 |                                                             |                                                                    |                                                                                                    |                                                                   |                                                              |                                                                                                    |                                              |                                   |
|                                                          |                                | CORPC                           | DRATE                                                       | AUDIT FEE                                                          | Less thar                                                                                                    | 1                                                                 | 0.00                                                         | 3.00                                                                                                    | Payment                                      |                                   |
| NHT<br>P Search                                          | <sup>-</sup> Р                 |                                 | ting<br>w                                                   | Setup<br>Setup                                                     | Less than                                                                                                    | te                                                                | 0.00                                                         | 3.00<br><cel< th=""><th>Payment</th><th></th></cel<>                                                           | Payment                                      |                                   |
| WHT<br>Search<br>WHT G/L<br>ACCOUN                       | P                              | <u>CORPC</u>                    |                                                             | Edit List<br>REPORT<br>LINE NO.<br>SERIES                          | Less than<br>Dele<br>BAL<br>PRE<br>ACC<br>TYP                                                                                                    | PAID<br>OUNT<br>E                                                 | 0.00<br>Den in Ex<br>BAL.<br>PREPAID<br>ACCOUNT<br>NO.       | 3,00<br>ccel<br>BAL.<br>PAYABLE<br>ACCOUNT<br>TYPE                                                             | Payment<br>BAL.<br>PAYABLE<br>ACCOUNT<br>NO. | REVENUE<br>TYPE                   |
| WHT<br>Search<br>WHT G/I<br>ACCOUN                       | P<br>M                         | <u>CORPC</u>                    | DRATE<br>ting<br>www<br>wht<br>report                       | Edit List<br>REPORT<br>LINE NO.<br>SERIES                          | C Less than<br>C Dele<br>BAL<br>PRE<br>ACC<br>TYP<br>Ban                                                                                                    | ete<br>PAID<br>OUNT<br>E<br>& Accoun                              | 0.00<br>Den in Ex<br>BAL.<br>PREPAID<br>ACCOUNT<br>NO.       | 3.00<br>ccel<br>BAL.<br>PAYABLE<br>ACCOUNT<br>TYPE<br>Bank Accoun                                              | Payment<br>BAL.<br>PAYABLE<br>ACCOUNT<br>NO. | REVENUE<br>TYPE                   |
| WHT<br>Search<br>WHT G/I<br>ACCOUN                       | P                              | CORPC<br>                       | WHT<br>REPORT                                               | Edit List<br>WHT<br>REPORT<br>LINE NO.<br>SERIES                   | Less than<br>Dele<br>BAL<br>PRE<br>ACC<br>TYP<br>Ban<br>Ban                                                                                                    | PAID<br>OUNT<br>E<br>k Accoun<br>k Accoun                         | 0.00<br>Open in Ex<br>BAL.<br>PREPAID<br>ACCOUNT<br>NO.      | 3.00<br>CCEI<br>BAL.<br>PAYABLE<br>ACCOUNT<br>TYPE<br>Bank Accoun<br>Bank Accoun                               | Payment<br>BAL.<br>PAYABLE<br>ACCOUNT<br>NO. | REVENUE<br>TYPE                   |
| WHT<br>Search<br>WHT G/I<br>ACCOUN<br>21-03-0.           | - Р<br>л<br>лт<br>3-01         |                                 | WHT<br>REPORT<br>Por Ngor                                   | Edit List<br>WHT<br>REPORT<br>LINE NO.<br>SERIES                   | Cless that<br>Cless that<br>Cless | PAID<br>OUNT<br>E<br>k Accoun<br>k Accoun<br>k Accoun             | 0.00<br>Open in Example<br>BAL.<br>PREPAID<br>ACCOUNT<br>NO. | 3.00<br>Accel<br>BAL.<br>PAYABLE<br>ACCOUNT<br>TYPE<br>Bank Accoun<br>Bank Accoun<br>Bank Accoun               | Payment<br>BAL.<br>PAYABLE<br>ACCOUNT<br>NO. | REVENUE<br>TYPE<br>OTHER          |
| WHT<br>Search<br>WHT G/I<br>ACCOUN<br>21-03-0<br>21-03-0 | - Р<br>л<br>лт<br>3-01<br>3-01 |                                 | DRATE<br>ting<br>w<br>WHT<br>REPORT<br>Por Ngor<br>Por Ngor | Edit List<br>REPORT<br>LINE NO.<br>SERIES<br>Do WHT_PND<br>WHT_PND | Less thar<br>Dele<br>BAL<br>PAR<br>ACC<br>TYP<br>Ban<br>Ban<br>53 Ban                                                                                                    | PAID<br>OUNT<br>E<br>& Accoun<br>& Accoun<br>& Accoun<br>& Accoun | 0.00<br>BAL.<br>PREPAID<br>ACCOUNT<br>NO.                    | 3,00<br>CCEI<br>BAL.<br>PAYABLE<br>ACCOUNT<br>TYPE<br>Bank Accoun<br>Bank Accoun<br>Bank Accoun<br>Bank Accoun | BAL.<br>PAYABLE<br>ACCOUNT<br>NO.            | REVENUE<br>TYPE<br>OTHER<br>OTHER |

| • | WHT G/L Account        | :       | Fill in the G/L Account No. for recording<br>Withholding Tax when posted to G/L Entry (it's will<br>be occurred G/L account when<br>completed posted Payment Journal) |
|---|------------------------|---------|----------------------------------------------------------------------------------------------------|
| • | WHT Business Posting   | group : | Fill in WHT Business Posting Group                                                                                                    |
| • | WHT Product Posting gr | oup :   | Fill in WHT Product Posting Group                                                                                                    |
| • | WHT Calculation Rule   | :       | Fill in "Less Than"                                                                                                    |
| • | WHT %                  | :       | Fill in the Percentage of Withholding Tax                                                                                                    |
| • | Realized WHT type      |         | : Fill in "Payment" (Withholding Tax                                                                                                    |
|   |                        |         | will be occurred when do the                                                                                                    |
|   |                        |         | payment transactions)                                                                                                    |
| ٠ | WHT Report             | :       | Fill in the WHT Report Type                                                                                                    |
| ٠ | WHT Report Line No.    | :       | Fill in the WHT Report Line No. which                                                                                                    |
|   |                        |         | belong to WHT Report                                                                                                    |
| • | Revenue Type           | :       | Fill in the Revenue type of this WHT                                                                                                    |
|   |                        |         | Posting Setup                                                                                                    |

### Note

.....

You must specify the combination between WHT Business Posting Group and WHT Product Posting Group for every transactions. If not, the application will not calculate the WHT amount for the transaction.

You have to fill in WHT Business Posting Group in the Vendor Card

| VENDOR C                                                 | ARD                                                                                                    |                    |                              |      | +       |                            |  |  |  |  |
|----------------------------------------------------------|----------------------------------------------------------------------------------------------------|--------------------|------------------------------|------|---------|----------------------------|--|--|--|--|
| 1000                                                     | )0 · Londo                                                                                                    | on Postr           | naster                       |      |         |                            |  |  |  |  |
| Process                                                  | Process Request Approval New Document Actions Navigate Less options                                                                                                    |                    |                              |      |         |                            |  |  |  |  |
|                                                          |                                                                                                    | Landan Destruction |                              |      |         |                            |  |  |  |  |
| General<br>Address                                       | > & Contact >                                                                                                    |                    |                              |      | N12 5XY | Mrs. Carol Philips         |  |  |  |  |
| General<br>Address<br>Invoicin                           | ><br>& Contact >                                                                                                    |                    |                              |      | N12 5XY | Mrs. Carol Philips         |  |  |  |  |
| General<br>Address<br>Invoicin                           | > <b>&amp; Contact</b> ><br><b>g</b><br>ration No 895741963:                                                                                                    | 1008               | POSTING DETA                 | AILS | N12 5XY | Mrs. Carol Philips         |  |  |  |  |
| General<br>Address<br>Invoicin<br>VAT Regis<br>Vendor Br | Source of the second second | 1008               | POSTING DETA<br>WHT Business | AILS | N12 5XY | Mrs. Carol Philips Show mo |  |  |  |  |

### 1.2.5. Enable WHT in General Ledger Setup

You should be sure to setup the "Enable" field in the Local Functionalities Tab in the General Leger Setup. If this field is checked then a WHT will be calculated and generated WHT Entries in WHT Entry Table when you post Purchase Invoice.

| General                                                                          | Posting                                             | VAT               | Bank | Journal Templates | Actions | Navigate |
|----------------------------------------------------------------------------------|-----------------------------------------------------|-------------------|------|-------------------|---------|----------|
| Reportin                                                                         | g>                                                  |                   |      |                   |         |          |
|                                                                                  |                                                     |                   |      |                   |         |          |
| Applicati                                                                        | on>                                                 |                   |      |                   |         |          |
|                                                                                  |                                                     |                   |      |                   |         |          |
|                                                                                  |                                                     |                   |      |                   |         |          |
| Local Fur                                                                        | nctionalities                                       | 5                 |      |                   |         |          |
| Local Fur                                                                        |                                                     | <b>5</b><br>_ITY  |      |                   |         |          |
| Local Fur<br>APACLOCA<br>Enable WH1                                              | nctionalities                                       | s<br>_ITY         |      |                   | -       |          |
| Local Fur<br>APAC LOCA<br>Enable WHT<br>Manual Sale                              | L FUNCTIONAL                                        | s<br>LITY         |      |                   |         | /        |
| Local Fur<br>APAC LOCA<br>Enable WHT<br>Manual Sale<br>Round Amo                 | L FUNCTIONAL                                        | s<br>LITY         |      |                   |         |          |
| Local Fur<br>APAC LOCA<br>Enable WHT<br>Manual Sale<br>Round Amo<br>Enable Tax I | L FUNCTIONAL<br>F<br>es WHT Calc.<br>bunt for WHT C | 5<br>LITY<br>Talc |      |                   |         |          |

### 1.2.6. WHT Tab in the Purchases & Payables Setup

You should be sure to in the following fields in WHT Tab in the Purchases & Payables Setup;

• WHT Nos. : Fill in the No. Series of WHT Certificate

| Process                                                                                                    |       |                                                                                                    |      |
|----------------------------------------------------------------------------------------------------|-------|----------------------------------------------------------------------------------------------------|------|
| General >                                                                                                    |       |                                                                                                    |      |
| Number Series >                                                                                              |       |                                                                                                    |      |
|                                                                                                    |       |                                                                                                    |      |
|                                                                                                    |       |                                                                                                    |      |
| WHT                                                                                                    |       |                                                                                                    |      |
| WHT WHT Certificate No. Series · · · · · · WH                                                                | п-с 🗸 | WHT Max Difference Amount                                                                                                    | 0.00 |
| WHT WHT Certificate No. Series WH Print WHT Docs. on Pay. Post                                               | п-с 🗸 | WHT Max Difference Amount                                                                                                    | 0.00 |
| WHT         WHT Certificate No. Series         WHT         Print WHT Docs. on Pay. Post         Print Dialog |       | WHT Max Difference Amount       ····         Posted Tax Invoice Nos.       ····         Posted Tax Credit Memo Nos       ····       | 0.00 |
| WHT WHT Certificate No. Series WH Print WHT Docs. on Pay. Post Print Dialog Print WHT Docs. on Credit Memo   | п-с v | WHT Max Difference Amount          Posted Tax Invoice Nos.          Posted Tax Credit Memo Nos          Posted Non Tax Invoice Nos. | 0.00 |

### Sample Case – Purchase and Payment with WHT

Create Purchase Invoice for Equipment Rental Services, Account 52-01-00-01, amounting to THB 10,000 from Vendor 10000 London Postmaster.

Make payment for this Posted Purchase Invoice in the payment journal. On making payment by check together with the amount withheld, and print the WHT Certificate, to London Postmaster.

### 1. Create Purchase Invoice (which has Withholding Tax involved)

|       | Process       | Invoice                                           | Reques                                      | t Approval                   | Inco                                 | ming Doc                                        | ument                              | Actions I                      | Less options               |                            |                                            |                                            | 0                                     |
|-------|---------------|---------------------------------------------------|---------------------------------------------|------------------------------|--------------------------------------|-------------------------------------------------|------------------------------------|--------------------------------|----------------------------|----------------------------|--------------------------------------------|--------------------------------------------|---------------------------------------|
|       | General       |                                                   |                                             |                              |                                      |                                                 |                                    |                                |                            |                            |                                            |                                            | Show mor                              |
|       | Vendor Nam    | 1е · · · · · · ·                                  |                                             | London Po                    | stmaster                             |                                                 |                                    | <ul> <li>Vendor Inv</li> </ul> | voice No.                  | INV                        | /1811001                                   |                                            |                                       |
|       | Contact · · · |                                                   |                                             | Mrs. Carol                   | Philips                              |                                                 |                                    | VAT Regist                     | tration No.                | 895                        | 7419631008                                 |                                            |                                       |
|       | Posting Date  |                                                   |                                             | 10/2/2018                    |                                      |                                                 | Ē                                  | Vendor Bra                     | anch No.                   | 000                        | 100                                        |                                            |                                       |
|       | Due Date      |                                                   |                                             | 10/31/2018                   | 3                                    |                                                 | Ē                                  | 1                              |                            |                            |                                            |                                            |                                       |
|       |               |                                                   | 0                                           | G/L Accour                   | nt                                   | 52-01-00-0                                      | )1 Equipme                         | ent Rental                     | CORPORATE                  | RENT                       | DOMESTIC                                   | MISC                                       | HEAL                                  |
| Lines | Mana          |                                                   |                                             | G/L Accou                    | nt                                   | 52-01-00-0                                      | )1 Equipme                         | ent Rental                     | CORPORATE                  | RENT                       | DOMESTIC                                   | MISC                                       | HEAL                                  |
| Lines | Mana<br>CEIPT | ge Mo<br>GEN. BUS<br>POSTING<br>GROUP             | Dre option<br>. GEN<br>POS<br>GRO           | IS<br>I. PROD.<br>TING<br>UP | VAT BU:<br>POSTIN<br>GROUP           | 52-01-00-0<br>5. V,<br>G P<br>G G               | AT PROD.<br>OSTING<br>ROUP         | LOCATION<br>CODE               | QUANTITY                   | UNIT OF<br>MEASURI<br>CODE | DOMESTIC<br>DIRECT L<br>E COST E)          | MISC<br>JNIT<br>XCL. /<br>VAT EX           | LINE<br>MOUNT<br>(CL. VAT             |
| Lines | Mana<br>CEIPT | ge Ma<br>GEN. BUS<br>POSTING<br>GROUP<br>DOMESTIC | ore option<br>. GEN<br>POS<br>GRO           | IS<br>I. PROD.<br>TING<br>UP | VAT BU:<br>POSTIN<br>GROUP<br>HEADOI | 52-01-00-C<br>6. V/<br>6 P/<br>6<br>FICE G      | AT PROD.<br>OSTING<br>ROUP<br>VAT7 | LOCATION<br>CODE               | CORPORATE<br>QUANTITY<br>1 | UNIT OF<br>MEASURI<br>CODE | DOMESTIC<br>DIRECT L<br>E COST E)<br>10,00 | MISC<br>JNIT<br>XCL. J<br>VAT EX<br>0.00 1 | LINE<br>MOUNT<br>CCL. VAT             |
| Lines | CEIPT         | ge Mo<br>GEN. BUS<br>POSTING<br>GROUP<br>DOMESTIC | Dre option<br>. GEN<br>POS<br>GRO<br>C MISC | IS<br>INS<br>ING<br>UP       | VAT BU:<br>POSTIN<br>GROUP<br>HEADOI | 52-01-00-0<br>5. V.<br>G Pi<br>G<br>G<br>FICE G | AT PROD.<br>OSTING<br>ROUP<br>VAT7 | LOCATION<br>CODE               | QUANTITY                   | UNIT OF<br>MEASURI<br>CODE | DOMESTIC<br>DIRECT L<br>COST E)<br>10,00   | MISC<br>JNIT<br>XCL. J<br>VAT EX<br>0.00 1 | LINE<br>MOUNT<br>(CL. VAT<br>0,000.00 |

### **General Tab**

| •         | No.                      | :   | Fill in a number for the Purchase Invoice.     |
|-----------|--------------------------|-----|------------------------------------------------|
| •         | Buy-from Vendor No.      | :   | Click the drop-down list and select Vendor     |
|           |                          |     | from Vendor list.                              |
| •         | Posting Date             | :   | Fill in the Post date                          |
| •         | Document Date            | :   | Fill in the date of Tax Invoice from vendor.   |
| •         | Vendor Invoice No.       | :   | Fill in the number of Tax Invoice form vendor. |
| Lines Tab |                          |     |                                                |
| •         | Туре                     | :   | Click the drop-down list and select Type is    |
|           |                          |     | G/L Account                                    |
| •         | No.                      | :   | Select G/L Account No.                         |
| •         | WHT Bus. Posting Group   | :   | it is automatically inserted when select       |
|           |                          |     | Vendor.                                        |
| •         | WHT Product Posting Grou | ıp: | Fill in WHT Production Posting Group           |
| •         | Quantity                 | :   | Fill in the number of the item.                |
| •         | Direct Unit Cost         | :   | Fill in the direct unit cost of the item.      |
| •         | Line Amount              | :   | Automatically calculates.                      |

### 2. Process release, then post Purchase Invoice

| Process Invo | pice Request                                | t Approval                                | Incoming Docu                | ment                          | Actions          | Less options |
|--------------|---------------------------------------------|-------------------------------------------|------------------------------|-------------------------------|------------------|--------------|
| 🕉 Reopen 🛛   | 🖞 <u>Post</u> 📑 Po                          | st and Print                              | Release                      |                               |                  |              |
| Due Date     | <u>ی</u>                                    | 10/31/2018                                |                              |                               |                  |              |
|              |                                             |                                           |                              |                               |                  |              |
| Lines Ma     | anage More                                  | options                                   |                              |                               |                  |              |
| Lines Mi     | anage More<br>GEN. BUS.                     | options<br>GEN. PROD.                     | VAT BUS.                     | VAT PROD.                     | LOCATION         |              |
| Lines Ma     | anage More<br>GEN. BUS.<br>POSTING<br>GROUP | options<br>GEN. PROD.<br>POSTING<br>GROUP | VAT BUS.<br>POSTING<br>GROUP | VAT PROD.<br>POSTING<br>GROUP | LOCATION<br>CODE | QUANTIT      |

POSTED PURCHASE INVOICE  $\leftarrow$ Ø +Ŵ 108051 · London Postmaster Process Correct Invoice Actions Navigate Less options 🖹 Invoice 🗸 Statistics London Postmaster INV ł Vendor Invoice No. Comments Mrs. Carol Philips VAT Registration No. 895 🔑 Dimensions 10/2/2018 Vendor Branch No. 0000 🔯 Approvals 10/31/2018 More options Lines Manage WHT PRODUCT GEN. PROD. VAT PROD. POSTING POSTING POSTING TYPE NO. DESCRIPTION GROUP GROUP GROUP 52-01-00-01 G/L Account Equipment Rental MISC GVAT7 RENT < PURCHASE INVOICE STATISTICS  $\leftarrow$ Ø +Ŵ 108051 · London Postmaster 🕼 Open in Excel 10,000.00 10,000.00 /00.00 10,700.00 Vendor > WHT Rem. WHT Amount (LCY) 500.00 Total WHT Amount (LCY) 500.00 Paid WHT Amount (LCY) 0.00

After Post Purchase Invoice, you can see Withholding Tax Amount in Statistic view.

### 3. Create Payment journal

| PAYMENT JOU     | RNA | LS              |               |                            |             |                   |                  |                |
|-----------------|-----|-----------------|---------------|----------------------------|-------------|-------------------|------------------|----------------|
| DEFA            | U   | LT-De           | efault        | Jourr                      | nal         |                   |                  |                |
|                 |     |                 |               |                            |             |                   |                  |                |
| Batch Name      |     |                 |               |                            | [           | DEFAULT           |                  |                |
|                 |     |                 |               | 1                          |             |                   |                  |                |
| Manage          | Pro | cess Ba         | nk Prepa      | re A                       | ctions Navi | gate Less options |                  |                |
| POSTING<br>DATE |     | ACCOUNT<br>TYPE | DOCUME<br>NO. | EXTERNAL<br>DOCUMEN<br>NO. | ACCOUNT NO. | DESCRIPTION       | CURRENCY<br>CODE | RE<br>BA<br>AC |
| 11/27/2018      | ÷   | Vendor          | PV1811002     |                            | 10000       | London Postmaster |                  |                |
|                 |     |                 |               |                            |             |                   |                  |                |

### **Fill in Payment Detail**

Document No.

Applies-to Doc Type:

- Posting Date : Fill in the Date that you want to appear on the posted entries.
  - Document Type : Click the drop-down list and select Payment.
    - : Automatically run.
  - Account Type : Click the drop-down list and select Vendor.
- Account No. : Click the drop-down list and select Vendor from the list.
  - Click the drop-down list and select Invoice.
  - Applies-to Doc No. : Click the drop-down list and select the invoice that you want to pay.
  - Amount : Automatically displayed after selecting the invoice.

| DEFAULT-Default Journal         Batch Name         Manage       Process         Bank       Prepare         Actions       Navigate         Less option         Post       Suggest Employee Payments         Post and Print       Prepare         Post and Print       Create WHT Order         Incoming Docu       Print Check                                                                                                    |      |
|----------------------------------------------------------------------------------------------------|------|
| Batch Name       DEFAULT         Manage       Process         Bank       Prepare         Actions       Navigate         Less option         Image       Process         Bank       Prepare         Actions       Navigate         Less option         Image       Process         Bank       Prepare         Actions       Navigate         Less option       Image: Display the process of the process of the proces of the process of the proces of the process                                                                                                    |      |
| Batch Name     DEFAULT       Manage     Process     Bank     Prepare     Actions     Navigate     Less option       Image: Post     Image: Suggest Employee Payments     Image: Dimensions     Image: Dimensions     Image: Dimensions       Image: Post and Print     Image: Create WHT Order     Image: Dimensions     Image: Dimensions                                                                                                    |      |
| Manage       Process       Bank       Prepare       Actions       Navigate       Less option         Image: Post       Image: Suggest Employee Payments       Image: Dimensions       Image: Dimensions       Image: Dimensions         Image: Post and Print       Image: Create WHT Order       Image: Dimensions       Image: Dimensions         Image: Dimension of the Dimension of the Dimensis |      |
| Post       Suggest Employee Payments       Dimensions         Post and Print       Create WHT Order       Incoming Docu         Post and Print       Analy Setting       Point Check                                                                                                    | IS   |
| Post and Print Create WHT Order Incoming Docu                                                                                                    |      |
| 🦉 Gunnant Mandan Daumanta 🦳 Annha Fatnian 📰 Driat Charle                                                                                                    | Jmer |
| Suggest vendor Payments 🗃 <u>Apply Entries</u>                                                                                                    |      |
|                                                                                                    |      |

| Application       | $\sim$             |                |                 |                                         |                |             |                  | -12  |
|-------------------|--------------------|----------------|-----------------|-----------------------------------------|----------------|-------------|------------------|------|
| 🛗 Set Applies     | -to ID             |                |                 |                                         |                |             |                  |      |
| 🝓 Post Applic     | Application        |                |                 | Currency Code                           |                |             |                  |      |
| 试 Preview Pos     | sting              |                | Amount          |                                         |                |             |                  | 0.00 |
| 🔛 Show Only       | Selected Entries t | o Be Applied   |                 | Re                                      | emaining Amour | nt          |                  | 0.00 |
| APPLIES-<br>TO ID | POSTING<br>DATE    | DOCUME<br>TYPE | DOCUMENT<br>NO. | EXTERNAL<br>DOCUMEN <sup>-</sup><br>NO. | VENDOR NO.     | DESCRIPTION | CURRENCY<br>CODE | REM  |
|                   | 10/2/2018          | Invoice        | 108045          | IN4444                                  | 10000          | Order       |                  |      |
|                   | 10/2/2018          | Invoice        | 108046          | IREREWRE                                | 10000          | Invoice     |                  |      |
|                   | 10/2/2018          | Invoice        | 108047          | IV08009                                 | 10000          | Invoice     |                  | -6   |
|                   |                    | Invoice        | 108049          | 106038_VI                               | 10000          | Order       |                  |      |
|                   | 10/2/2018          | interee        |                 |                                         |                |             |                  |      |

• Select Invoice to make payment, then process Set Applied-to ID

| APPLY VENDOR E    | NTRIES - 10000    | · LONDON POS   | TMASTER         |                                         |                |             |                  | $\swarrow$ |  |
|-------------------|-------------------|----------------|-----------------|-----------------------------------------|----------------|-------------|------------------|------------|--|
| GENERAL           |                   |                |                 |                                         |                |             |                  |            |  |
| Posting Date      |                   | 11/27/2018     |                 | C                                       | urrency Code   |             |                  |            |  |
| Document Type     | ment Type Payment |                |                 |                                         | Amount         |             |                  |            |  |
| Document No.      |                   | PV1811002      |                 | R                                       | emaining Amour | nt          |                  | 0.00       |  |
| APPLIES-<br>TO ID | POSTING<br>DATE   | DOCUME<br>TYPE | DOCUMENT<br>NO. | EXTERNAL<br>DOCUMEN <sup>-</sup><br>NO. | VENDOR NO.     | DESCRIPTION | CURRENCY<br>CODE | R          |  |
|                   | 10/2/2018         | Invoice        | 108045          | IN4444                                  | 10000          | Order       |                  |            |  |
|                   | 10/2/2018         | Invoice        | 108046          | IREREWRE                                | 10000          | Invoice     |                  |            |  |
|                   | 10/2/2018         | Invoice        | 108047          | IV08009                                 | 10000          | Invoice     |                  |            |  |
|                   | 10/2/2018         | Invoice        | 108049          | 106038_VI                               | 10000          | Order       |                  |            |  |
| -                 |                   |                |                 |                                         |                |             |                  |            |  |

• Go back to Payment Journal, process to Create WHT Order.

| PAYMENT JOURNALS           |                             |                     |            |              |
|----------------------------|-----------------------------|---------------------|------------|--------------|
| DEFAULT-Defa               | ault Journal                |                     |            |              |
| Batch Name                 | DI                          | EFAULT              |            |              |
| Manage <u>Process</u> Bank | Prepare Actions Navig       | ate Less options    |            |              |
| 🛅 Post                     | 式 Suggest Employee Payments | 🕭 Dimensions        | 🗅 Export   | Ĕ Void Check |
| 🚔 Post and Print           | 2 <u>Create WHT Order</u>   | 🛅 Incoming Document | 🏠 Void     |              |
| 🛃 Suggest Vendor Payments  |                             | 樳 Print Check       | 🕞 Transmit |              |
|                            |                             |                     |            | <i>(</i> 1)  |

• System will automatically create WHT Order, and pop up WHT order for checking the correctness.

| Genera       | Naviga                                 | ate       | Less option                   | 12                                  |                         |                 |                |       | ^      |
|--------------|----------------------------------------|-----------|-------------------------------|-------------------------------------|-------------------------|-----------------|----------------|-------|--------|
| *เลขที่เอ    | กสาร∖สร้างแล้วลบไ                      | ่ม่ได้∖ถ้ | ำไม่ใช้ให้ Cance              | 9                                   | WHT Busine              | ss Postin       | CORPORATE      |       |        |
| VHT No.      |                                        | WHT       | 00013                         |                                     | WHT Report              | Line No · · ·   |                |       |        |
| 'endor N     | ndor No                                |           |                               | $\checkmark$                        | Cancel Rema             | ark · · · · · [ |                |       |        |
| 'endor N     | dor Name · · · · · · London Postmaster |           |                               |                                     | Posting Date            |                 | 11/27/2018     | ţ     |        |
| endor N      | lame 2                                 |           |                               |                                     | Create By               |                 | NAVUSER1       |       |        |
| 'endor A     | ddress                                 | 10 No     | orth Lake Avenu               | ıe                                  | Status                  | ⊳[              |                | ~     |        |
| endor A      | ddress 2                               |           |                               |                                     | Post By                 |                 |                |       |        |
| enc          | Lines N                                | /lanag    | e                             |                                     |                         |                 |                |       |        |
| 'enc<br>:hec | WHT LINE<br>NO.                        |           | WHT PROD.<br>POSTING<br>GROUP | WHT<br>BUSINESS<br>POSTING<br>GROUP | WHT<br>Revernue<br>Type | WHT<br>REPORT   | DETAIL<br>PND2 | WHT % | BA     |
| _            | 10000                                  | ÷         | RENT                          | CORPORATE                           | OTHER                   | Por Ngor D      | 1              | 5     | 10,000 |
|              |                                        |           |                               |                                     |                         |                 |                |       |        |
|              |                                        |           |                               |                                     |                         |                 |                |       |        |

• Process post WHT Order, WHT Order status closed will be show.

| WHTORDER        |                               |                                     | <ul><li>+</li></ul>     | Ŵ             |                |   |
|-----------------|-------------------------------|-------------------------------------|-------------------------|---------------|----------------|---|
| WHTO0           | 2013                          |                                     |                         |               |                |   |
| Process Na      | vigate Le                     | ess options                         |                         |               |                |   |
| Market Car      | ncel Documer                  | nt                                  |                         |               |                |   |
|                 |                               |                                     |                         |               |                |   |
| Lines Mana      | ge                            |                                     |                         |               |                |   |
| WHT LINE<br>NO. | WHT PROD.<br>POSTING<br>GROUP | WHT<br>BUSINESS<br>POSTING<br>GROUP | WHT<br>REVERNUE<br>TYPE | WHT<br>REPORT | DETAIL<br>PND2 | W |
|                 | RENT                          | CORPORATE                           | OTHER                   | Por Ngor D    | 1              |   |
| 10000 :         |                               |                                     |                         |               | •              |   |

| WHT ORDER (CLOSE)    |                      | + 🖻                                         |            |
|----------------------|----------------------|---------------------------------------------|------------|
| WHTO000              | )13                  | 6                                           |            |
| Process Report       | Actions Less options |                                             |            |
| General              |                      |                                             |            |
| WHT No.              | WHTO00013            | Auto Ref. Payment No.                       | PV1811002  |
| Vendor No.           | 10000                | Document Date                               | 10/2/2018  |
| Vendor Name          | London Postmaster    | Posting Date                                | 11/27/2018 |
| Vendor Name 2        |                      | Create By                                   | NAVUSER1   |
| Vendor Address       | 10 North Lake Avenue | Status                                      | Posted     |
| Vendor Address 2     |                      | Post By                                     | NAVUSER1   |
| Vendor Address 3     |                      | CLOSE · · · · · · · · · · · · · · · · · · · | CLOSE"     |
| Vendor VAT Registrat | 8957419631008        | Applied to Document                         | н          |
| Check No.            |                      | Applied to Document                         |            |
| WHT Business Postin  | CORPORATE            | Applied to Document                         |            |
|                      |                      |                                             |            |

• Print WHT Slip (WHT Certificate)

| Process <u>Report</u> Actions L | less options                                                                 | 2          |
|---------------------------------|------------------------------------------------------------------------------|------------|
| 🖶 <u>WHT Slip</u>               |                                                                              | -12        |
| VHT No WHTO00013                | EDIT - WHT SLIP                                                              | $\swarrow$ |
| /endor No                       | Option                                                                       |            |
| endor Name London Postmaster    | " (1) พัก ณ ที่จ่าย (Withholding Tax)" · · · · · · · · · · · · · · · · · · · |            |
|                                 | WHT Slip                                                                     |            |
|                                 | Where: Document No. V is: WHTO00013                                          |            |
|                                 | And: Original Document No. $\checkmark$ is: WHTO00013                        |            |
|                                 | And: Bill-to/Pay-to No. V is:                                                | $\sim$     |
|                                 | And: WHT Certificate No. V is:                                               |            |

| อนับสี 1 (สารสับผู้สุดทักราชี กะ สีร่าย ได้แบบส่วนสารสารการกาช) หนังสีระ<br>อนับสี 2 (สารสับผู้สุดทักราชี กะ สีร่าย เสีย ให้สนาร์การเป                           | อรับรองการหักเ       | กาษี ณ ที่จ่าย             | រេងប្រើ                          | MUT000040              |
|----------------------------------------------------------------------------------------------------|----------------------|----------------------------|----------------------------------|------------------------|
| สมมพ 2 (สามระยุปูงของกาม กะ เพราะ สาม เล่นแห่งกฎรณ) พานม                                                                                                    | าตรา 50 หรื แห่งป    | ระมาสรัชฎากร               | โลยดี                            | WHI C00013             |
| ผู้มีหน้าที่หักภาษี ณ ที่จ่าย :                                                                                                    | เลขประ               | สำสั่วประชาชน [            | }{                               |                        |
| en CRONUS International Ltd.                                                                                                    | เลขปร                | สำสัวผู้เสียการิจากร       | 1-2345-678                       | 91-23-4                |
| (ให้ของว่าเป็น บุคคล กลังมุคคล ปรีลัก สถาคม สรีมคณะมุคคล)                                                                                                    |                      | 7                          | ารอาณหากรณีเป็นผู้ในมีเหมประจำสั | 1990,000               |
| And S The Ring Westminster London W2 SHG                                                                                                    |                      |                            |                                  |                        |
| (ได้ระบุชื่ออาหารหมู่บ้าน ต้องเคยที่ ซึมมี เคยที่ ดรอก/รรม หมู่มี กรมะ สำนหน่ายาม ม่ามระก่อด จัดปริยุ)                                                           |                      |                            |                                  |                        |
| ผู้ถูกศักภาษี ณ ที่ส่วย :                                                                                                    | เลขประ               | สำสังประชาชน               |                                  |                        |
| e₂ London Postmaster                                                                                                    | เสขประ               | สำสัญผู้เสียภาษิอากร       | 8 9 5 7 4 1 9 6                  | 3 1 0 0 8              |
| (ได้ระบุร่างนั้น บุคลล ให้บุคลล บริษัท สะเวณะ สรีมลอมบุคลล)                                                                                                    |                      | 2                          | ารอาณหางกรณีเป็นผู้ในมีกระบรรรมใ | 19107000               |
| Apg 10 North Lake Avenue                                                                                                    |                      |                            |                                  |                        |
| (ได้ของชื่ออาหารหมู่ม้าน สื่ออดจดี ซึมส์ อาฟส์ สาขอา/ช่อม หมู่ที่ กาม ส่านอุ/สาวอ ส่านอุ/ชส สื่อะได                                                              | ,                    |                            |                                  |                        |
| ศาสินที่ PND5300010 ในแบบ 🗌 (1) ค.ส.ค.โ.ก 🔤 (2                                                                                                    | 2) ภ.ช.ต 1 ก (พิเศษ) | (3) ກ.ປ.ຄ 2                | A A.A.B 3 [4]                    |                        |
| [5] A & A & 2 A [6]                                                                                                    | 5) ກ.ພ.ສ 3 ກ         | X (7) ຄ.శ.ສ 53             |                                  |                        |
| ประเภทเห็นใต้เด็งประเมินติจ่าย                                                                                                    |                      | รับเดือนหรือปี ภาษิที่จ่าย | จำนวนสินที่จ่าม                  | ภาษิพิพักแล้วน่าส่งไว้ |
| 1. ผินเสือน ค่าจ้าง เป็อเลี้อง ไบบัล ฯลฯ ตามมาตรา 40(1)                                                                                                    |                      |                            |                                  |                        |
| 2. ดำธรรมเป็อบ ดำนายหน้า ฯลฯ ตามมาตรา 40(2)                                                                                                    |                      |                            |                                  |                        |
| 3. ด่านห่งสิขสิทธิ์ ฯลฯ ภายมาตรา 40(3)                                                                                                    |                      |                            |                                  |                        |
| 4. (n) ศำคอกเป็ม ฯลฯ ภามมาครา 40(4) (n)                                                                                                    |                      |                            |                                  |                        |
| (ข) มินปันผล ผินส่วนแปงกำไร ฯลฯ ตามมาตรา 40(4) (ข)                                                                                                    |                      |                            |                                  |                        |
| (1) กรณีผู้ใส้รับเงินบันผลได้รับเครติดกาษี โดยจ่ายจาก                                                                                                    |                      |                            |                                  |                        |
| ทำไรลูหยิของที่จการที่ต้องเสียภาษิผินได้ปีสินุคคลโนอัตราปี<br>-                                                                                                  |                      |                            |                                  |                        |
| (1.1) อัตราร้อยสะ 30 ของกาโรสุทธิ                                                                                                    |                      |                            |                                  |                        |
| (1.2) อัตรารัธยอง 25 ของกำไรอุหลั                                                                                                    |                      |                            |                                  |                        |
| (1.3) อิทราร์อยสะ 20 ของกำไรสุทธิ<br>(1.0) สิ่งสาร์อยสะ (สาร์สิ่งสาราช วิสาทธิ)                                                                                  |                      |                            |                                  |                        |
| (1.4) อสราอบๆ (ระบุอสราของกา (รสุทธ)<br>(1) ออร์ได้ได้มีเห็นเป็นเป็นได้มีเหตุสติด ออร์ไปเรื่องกระปะเทศต                                                          |                      |                            | +                                |                        |
| (2) กรณรูเตรมเงินบนและเมเตรมเตรติดภาษ แม่งจากจายจาก<br>(2.1) ส่วไรระด้วย เสียงระดิได้มีและสับเตรดิในได้ประกอบ                                                    |                      |                            |                                  |                        |
| <ul><li>(2.1) การสุดอิปองการการแต่งของกำโรทิได้รับการยกเว็บไปต้องบ่ายารวม</li><li>(2.2) ดินปันผลหรือเงินส่วนแบ่งของกำโรทิได้รับการยกเว็บไปต้องบ่ายารวม</li></ul> |                      |                            |                                  |                        |
| ศานวนเป็นรายได้เพียเสียภาษีมินได้มิดีขุดสล<br>(2.2) ส่วไรระด้ส่วนที่ให้สะเรณระยะแหล่นคนรไปเดิม 5.0                                                               |                      |                            |                                  |                        |
| ก่อนรอบระยะเวลาปัญชีบีปัจจุบัน                                                                                                    |                      |                            |                                  |                        |
| (2.4) กำไรที่รับรู้หางบัญชิโดยวิธีส่วนได้เดีย<br>(2.5) ชั้นๆ (การ)                                                                                               |                      |                            |                                  |                        |
| (2.5) and (ash)                                                                                                    |                      |                            |                                  |                        |
|                                                                                                    |                      |                            |                                  |                        |
| 5. การจ่ายมินได้ดีด้องหักกาษิ ณ ที่จ่ายตามค่าสังกรมสรรพากร ที่ออกตาม                                                                                             |                      |                            |                                  |                        |
| มาตรา 3 เตรต (ระบุ)                                                                                                    |                      |                            |                                  |                        |
| เช่น รางวัล ส่วนสด หรือประโยชน์โดๆ เนื่องจากการส่งเสริมการชาย รางวัล<br>โนระกะไม่เราะ                                                                            |                      |                            |                                  |                        |
| เนการประกวท การของอน การอง เอท ตาแสดงของนกแสดงสาธารณะ ตาราง<br>ห่ายอง ต่าไขษณา ต่าเข่า ต่ายแล่ง ต่ายริการ ต่าเป็นประกันวินาดภัย ฯลฯ                              |                      |                            |                                  |                        |
|                                                                                                    |                      |                            |                                  |                        |
| 6. Bur (1924)                                                                                                    |                      | 27/11/2018                 | 10,000.00                        | 500.00                 |
|                                                                                                    |                      |                            | 1                                |                        |
|                                                                                                    |                      |                            |                                  |                        |
|                                                                                                    | າວມເດີ               | เสาร่ายและภาษัที่หักนักส่ง | 10,000.00                        | 600.00                 |
| รวมเงินกาษีที่ทักน่าส่ง (สำนักษร) **ห้าร้อยบาทถ้วน**                                                                                                    |                      |                            |                                  | -                      |
| ญี่ป่ามเป็นะ (1) พัก ณ พิจำม (2) ออกได้ตออดไป (3) ออกไ                                                                                                    | ให้ครับด้อว          | (4) อินๆ (ระบุ)            |                                  |                        |
| สำเสือน ผู้บิทบ้าที่ออกหนังสือรับรองการหักกาษี ณ หีจ่าย                                                                                                    |                      | ามและตัวเลขตังกล่าวช้างตับ | ຖຸກຄ້ອະຫຣະກົນຄວາມຈຸຮັະທຸກປຈ      | ens /~~                |
| ฝาเดินไปปฏิบัติตามมาตรา 50 หริ แห่งประมวด                                                                                                    |                      |                            |                                  | ประทับตรา              |
| รัษฎากร สีองรับไทษหางอาณุกตามบาตรา 35<br>แห่งประบวดรัษภากร                                                                                                    | 9                    | 460                        | ญี่จ่ายเงิน                      | (ปีสีบุตคล<br>(ศักร์)  |
|                                                                                                    |                      | (วันเดือนปี คืออกหนิเตือร์ | (usavi)                          | $\sim$                 |

### Note

.....

If WHT Order was created form Payment Journal, Auto Create WHT and Auto Ref. WHT and No. field will automatically insert  $\sqrt{}$ 

| Manage          | Process | Bank         | Prepare         | Actions       | Navigate              | Less optic        | ons                  | - 1             |
|-----------------|---------|--------------|-----------------|---------------|-----------------------|-------------------|----------------------|-----------------|
| POSTING<br>DATE | PAY-T   | O DESCRIPTIO | CHECK<br>DN NO. | CHECK<br>DATE | APPLIES-TO<br>WHT NO. | AU<br>CREA<br>WHT | AUTO REF.<br>WHT NO. | DEBIT<br>AMOUNT |
| 11/27/2018      |         |              |                 |               |                       |                   | WHTO00013            | 10,700.00       |
| 11/27/2018      |         |              |                 |               |                       |                   |                      |                 |

.....

# 1.3. Withholding Tax Order (WHT Order)

Withholding Tax Order is functionalities that support to create Withholding Tax Certificate manually. When you do the payment for Posted Purchase Invoice, which had not specified withholding tax but it's needed to be deducted WHT, so you have to create WHT Order manually.

| Process Na                         | vigate L                      | ess options          |                  |               |            |                   |       |            |         |      |
|------------------------------------|-------------------------------|----------------------|------------------|---------------|------------|-------------------|-------|------------|---------|------|
| General                            |                               |                      |                  |               |            |                   |       |            |         |      |
| **เฉขที่เอกสาร∖สร้างแล้ว           | ลบไม่ได้∖ถ้าไม่               | ใช้ให้ Cancel        |                  |               | WHT        | Business Posting  | Group | CORPORATE  |         |      |
| WHT No.                            |                               | WHTO00014            |                  |               | · WHT      | Report Line No    |       |            |         |      |
| Vendor No.                         |                               | 10000                |                  | ```           | Cancelland | el Remark         | [     |            |         |      |
| Vendor Name                        |                               | London Postma        | ister            |               | Posti      | ng Date           | [     | 11/27/2018 |         |      |
| Vendor Name 2                      |                               |                      |                  |               | Crea       | te By             |       | NAVUSER1   |         |      |
| Vendor Address                     |                               | 10 North Lake Avenue |                  |               | Statu      | IS                | [     | н          |         |      |
| Vendor Address 2                   |                               |                      |                  |               | Post       | Ву                |       |            |         |      |
| Vendor Address 3                   |                               |                      |                  |               | CLOS       | SE                |       | п          |         |      |
| Vendor VAT Registratic             | n No.                         | 8957419631008        | 3                |               | No. d      | of Additional WHT |       |            |         |      |
| Check No.                          |                               |                      |                  |               |            |                   |       |            |         |      |
| WHTOOC<br>Process Nav<br>General > | )014<br>igate Le<br>e         | WHT                  | WHT              |               |            |                   |       |            |         | RFE  |
| Lines Manag                        |                               |                      | WHI              |               | DETAIL     |                   |       |            | PAYMENT | REF. |
| Lines Manag<br>WHT LINE<br>NO.     | WHT PROD.<br>POSTING<br>GROUP | POSTING<br>GROUP     | REVERNUE<br>TYPE | WHT<br>REPORT | PND2       | WHT %             | BASE  | AMOUNT     | N0.     | NO.  |

### **General Tab**

•

- WHT No.
   WHT Number will automatically run. (If you setup
   WHT Nos. at Purchases & Payables Setup)
  - Vendor No. : Enter Vendor Code.

Vendor Name, Name 2, Address, Address2, Address3, WHT Business Posting Group will insert after selected Vendor No.

• Posting Date : Fill-in the Posting Date

### Line Tab

•

•

- WHT Line No. : Line No. is automatically running.
- WHT Prod. Posting Group :

Drop-Down arrow and select Type of Income Tax.

WHT Revenue Type, WHT Report, and WHT % are automatically appeared from WHT Posting Setup.

- Base : Enter Base Amount for calculates WHT Amount.
  - Amount : Automatically calculated from Base Amount.
- Remark
- : Enter Remark. (If Any)
- After complete input data, then post WHT Order. System will show WHT Order (Close)

| Pro | ocess            | Navigate Le                                   | ess options                                      |                                  |                             |                     |       |                   |                  |                |
|-----|------------------|-----------------------------------------------|--------------------------------------------------|----------------------------------|-----------------------------|---------------------|-------|-------------------|------------------|----------------|
| đ   | Post ×           | Cancel Documer                                | nt                                               |                                  |                             |                     |       |                   |                  |                |
|     |                  |                                               |                                                  |                                  |                             |                     |       |                   |                  |                |
| Lin | WHT LINE         | WHT PROD.<br>POSTING                          | WHT<br>BUSINESS<br>POSTING<br>GROUP              | WHT<br>REVERNUE                  | WHT                         | DETAIL              | WHT % | BASE              | ΔΜΟΠΝΤ           |                |
| Lin | whtt Line<br>NO. | NAGE<br>WHT PROD.<br>POSTING<br>GROUP<br>RENT | WHT<br>BUSINESS<br>POSTING<br>GROUP<br>CORPORATE | WHT<br>REVERNUE<br>TYPE<br>OTHER | WHT<br>REPORT<br>Por Ngor D | DETAIL<br>PND2<br>1 | WHT % | BASE<br>10,000.00 | AMOUNT<br>500.00 | AU<br>PA<br>NO |

|                      |                      | + 1                           |            |
|----------------------|----------------------|-------------------------------|------------|
| VHIOUU               | J14                  |                               |            |
| General              | Actions Less options | 5                             |            |
|                      |                      |                               |            |
| WHT No.              | WHTOR0014            | Auto Ref. Payment No.         |            |
| Vendor No.           | 10000                | Document Date                 | 11/27/2018 |
| Vendor Name          | London Postmaster    | Posting Date                  | 11/27/2018 |
| Vendor Name 2        |                      | Create By                     | NAVUSER1   |
| Vendor Address       | 10 North Lake Avenue | Status                        | Posted     |
| Vendor Address 2     |                      | Post By                       | NAVUSER1   |
| Vendor Address 3     |                      | CLOSE · · · · · · · · · · · · | CLOSE"     |
| Vendor VAT Registrat | 8957419631008        | Applied to Document           | н          |
| Check No.            |                      | Applied to Document           |            |
| WHT Business Postin  | CORPORATE            | Applied to Document           |            |
| WHT Report           | и                    | POST TO G/L ENTRY NO.         |            |
| WHT Report Line No   | PND5300012           |                               |            |
|                      |                      |                               |            |

# 1.4. Print WHT Reports

# 1.4.1. WHT Certificate (WHT Slip)

WHT Certificate is needed to be printed and give to Vendor who is deducted withholding tax from your payment.

| WHT C       | Orders     | (Close)           |   |                |                 |                                     |                                   |                                              |
|-------------|------------|-------------------|---|----------------|-----------------|-------------------------------------|-----------------------------------|----------------------------------------------|
| ✓ Search    | Manage     | 💶 Open in Excel   | N | avigate        | Less option     | s                                   |                                   |                                              |
| WHT NO.     | VENDOR NO. | VENDOR NAME       | [ | OOCUME<br>DATE | POSTING<br>DATE | WHT<br>BUSINESS<br>POSTING<br>GROUP | APPLIED<br>TO<br>DOCUMEN1<br>TYPE | APPLIED<br>TO<br>DOCUMEN <sup>-</sup><br>NO. |
| WHTO00010 : | 10000      | London Postmaster | 1 | 10/2/2018      | 10/2/2018       | CORPORATE                           | н                                 |                                              |
| WHTO00011   | 10000      | London Postmaster | 1 | 0/2/2018       | 10/2/2018       | CORPORATE                           | u .                               |                                              |
| WHTO00012   | 10000      | London Postmaster | 1 | 0/2/2018       | 10/2/2018       | CORPORATE                           |                                   |                                              |
| WHTO00013   | 10000      | London Postmaster | 1 | 0/2/2018       | 11/27/2018      | CORPORATE                           |                                   |                                              |
| WHT000014 : | 10000      | London Postmaster | 1 | 1/27/2018      | 11/27/2018      | CORPORATE                           |                                   |                                              |
|             |            |                   |   |                |                 |                                     |                                   |                                              |

• Select WHT No. that you want to print WHT Certificate.

| Process <u>Report</u> Act   | ions Less options    |                                             |            |
|-----------------------------|----------------------|---------------------------------------------|------------|
| WHT Slip                    |                      |                                             |            |
| WHT No.                     | WHTO00014            | Auto Ref. Payment No.                       |            |
| Vendor No.                  | 10000                | Document Date                               | 11/27/2018 |
| Vendor Name                 | London Postmaster    | Posting Date                                | 11/27/2018 |
| Vendor Name 2               |                      | Create By                                   | NAVUSER1   |
| Vendor Address              | 10 North Lake Avenue | Status                                      | Posted     |
| Vendor Address 2            |                      | Post By                                     | NAVUSER1   |
| Vendor Address 3            |                      | CLOSE · · · · · · · · · · · · · · · · · · · | CLOSE"     |
| Vendor VAT Registration No. | 8957419631008        | Applied to Document Type                    | н          |
| Check No.                   |                      | Applied to Document No.                     |            |
| WHT Business Posting Group  | CORPORATE            | Applied to Document Line No.                |            |
| WHT Report                  | п                    | POSTTO G/L ENTRY NO.                        |            |
| W/JT Deport Line No         | DNID5200012          |                                             |            |

|                                | นไงการหักภาษี                                                                      |             |                   |                        |
|--------------------------------|------------------------------------------------------------------------------------|-------------|-------------------|------------------------|
| 1) หัก ณ 1                     | ที่จ่าย (Withholding Tax)"                                                         | $\bigcirc$  |                   |                        |
| (2) ออกให้                     | ัดลอดไป (Company ab                                                                |             |                   |                        |
| (3) ออกให้                     | ครั้งเดียว (Company ab                                                             |             |                   |                        |
|                                |                                                                                    |             |                   |                        |
| /HT Cli                        | p                                                                                  |             |                   |                        |
| iow results:                   | ۲                                                                                  |             |                   |                        |
|                                |                                                                                    |             | ie.               |                        |
| Where:                         | Document No.                                                                       | $\sim$      | 15.               | WHTO00014              |
| Where:<br>And:                 | Document No. Original Document No.                                                 | ~           | is:               | WHTO00014<br>WHTO00014 |
| Where:<br>And:<br>And:         | Document No. Original Document No. Bill-to/Pay-to No.                              | ~           | is:<br>is:        | WHTO00014<br>WHTO00014 |
| Where:<br>And:<br>And:<br>And: | Document No.<br>Original Document No.<br>Bill-to/Pay-to No.<br>WHT Certificate No. | ~<br>~<br>~ | is:<br>is:<br>is: | WHTO00014 WHTO00014    |

Click Preview to preview and print report.

| And A doub dealers of a door thread and a second as the                                                                                                    |                          |                                            |                                            |                   |
|----------------------------------------------------------------------------------------------------|--------------------------|--------------------------------------------|--------------------------------------------|-------------------|
| adual 1 (in maggine na na unit in the Schwarzen and the Mu                                                                                                    | งสอรบรองการหก            | ภาษณหจาย                                   | LXLIV                                      | MHTCODO14         |
| TTTTTTTTTTTTTTTTTTTTTTTTTTTTTTTTTTTTTT                                                                                                    | ามมาตรา 50 หร.แหงเ       | ประมวลรษฎากร                               | 12/0/1                                     | WHI 000014        |
| ผู้มีหน้าที่หักภาษี ณ ที่จ่าย :                                                                                                    | เลขปร                    | ะสำสั่วประชาชน                             |                                            |                   |
| මස CRONUS International Ltd.                                                                                                    | เสขาปร                   | ะสำลังผู้เสียภาษิอากร                      | 1 2 3 4 5 6 7 8                            | 9 1 2 3 4         |
| (วิศัขญาว่าเป็น บุคคล ให้สุดคล บริษัท สมาคม สรีลคณะลุดคล)                                                                                                    |                          |                                            | (กระวงมหากหนึ่งสิ่งสิ่งสิ่งสิ่งสุดครั้งที่ | 12/10/07/00/      |
| മപ്പ് 5 The Ring Westminster London W2 8HG                                                                                                    |                          |                                            |                                            |                   |
| (ให้ของชื่ออาหารหมู่บ้าน ห้อองคอที่ ซึมมี เหอที่ ครอบร่ออย หมู่มี กอม สามพร้อยาง สามกร่อย จั                                                                                                    | arāņ                     |                                            |                                            |                   |
| ผู้ถูกหักภาษี ณ ที่จ่าย :                                                                                                    | LX RU                    | ะสำสังประชาชน                              | $\mathbf{H}$                               |                   |
| an London Postmaster                                                                                                    | used.                    | ะสำสังผู้เสียการีอากร                      | 8 9 5 7 4 1 9 6                            | 3140048           |
| (ให้ของว่าเป็น บุคคล ให้บุคคล ปรับใน หนาคม หรือคณะบุคคล)                                                                                                    |                          |                                            | กระกอดาสหนังปัญโมสีเหยูงของได้             | 13/8967/694/      |
| ศอยู่ 10 North Lake Avenue                                                                                                    |                          |                                            |                                            |                   |
| (ให้หมุมิออาคากนุมัน: สือองคลี ซึมส์ องหรี สาขา/ช่อน หมู่สี กนน ส่านคุ/สราง ส่ามคุ/ชสา ส่                                                                                                    | low fig)                 |                                            |                                            |                   |
| ศาสงที่ END5300012 โมเกณ 🗌 (11 ก.ส.ค.1 ก                                                                                                    | ] (Z) n.a.e. 1 n (Riese) | (3) n.4.e 2                                | (4) n.s.e 3                                |                   |
| [5]A4820                                                                                                    | ] (6) ກ.ພ.ສ.ລ.ກ          | X (7) n.4.e 53                             |                                            |                   |
|                                                                                                    | ]                        |                                            |                                            |                   |
| ประเภทเงินได้ดังประเมินที่จ่าย                                                                                                    |                          | วนเดอนหรอบ ภาษตราม                         | จานอนเสนตาม                                | .กาษพพกแลวปวสง 15 |
| 1. ผินเดือน คำจ้าง เป็อเดือง ไปนัด ฯลฯ ตาบมาตรา 40(1)                                                                                                    |                          |                                            |                                            |                   |
| 2. สาธรรมเป็อย ส่านายหน้า ฯลฯ สายมาตรา 40(2)                                                                                                    |                          |                                            |                                            |                   |
| 3. สาแห่งสีขสิทธิ หลุฯ ภามมาตรา 40(3)                                                                                                    |                          |                                            |                                            |                   |
| 4. (ก) ศากอรถเบีย หลุง ตายมาตรา 40(4) (ก)<br>(ค) ด้างกิจกร ด้างการแก่งรู้ในการ (ก)                                                                                                    |                          |                                            |                                            |                   |
| (ข) เงินปันผล เงินส่วนแปลกำไร ฯลฯ ตามมาตรา 40(4) (ข)                                                                                                    |                          |                                            |                                            |                   |
| (1) กรณมูเตรมเงินบนและเตรมเตรตุตุกาษ เดยงายงาก                                                                                                    |                          |                                            |                                            |                   |
| ศา แรสุพธของกลการพรองเสยภาษณน เสมสยุคคล เบอตราน<br>(1.1) มีมาะ มีมายา 20 มายา ใจมาย                                                                                                    |                          |                                            |                                            |                   |
| (1.1) 375145888 30 937115376<br>(1.2) 37514588 30 937115376                                                                                                    |                          |                                            |                                            |                   |
| (1.2) 375153026 25 9371183785                                                                                                    |                          |                                            |                                            |                   |
| (1.3) 375753338 20 336716398<br>(1.0. 355598) (m.355593334)                                                                                                    |                          |                                            |                                            |                   |
| (1.4) อาสาร์ได้ได้สิ่งเรื่องที่ เรื่องการเรื่องการเรื่องการที่ เพื่องการต่องการ                                                                                                    |                          |                                            |                                            |                   |
| (2) กระบุลูเตรษณยุยและเมเตรษแครคศกาษ (2014) สายาก                                                                                                    |                          |                                            |                                            |                   |
| (2.1) กา เรลุทธของการท เดรมยกเวนการเงน เกมตบุคคล<br>(2.2) เวินบินผลหรือเวินส่วนแบ่งของก่า โรทิได้รับการแกเว็นไม่ต้องน่ามา                                                                                                    | ערדי                     |                                            |                                            |                   |
| ศำนวนเป็นรายได้เพื่อเดียภาษีมินได้ยิดินุคตล<br>เวลา ปรี- ประวัติเจลา                                                                                                    |                          |                                            |                                            |                   |
| (2.3) กำ ไรสุทธิสวนที่ ได้ทำผลอากๆและเรียกมา ไม่เกิน 5 ปี<br>ก่อนรอบระเยาลาปัญชีมีปัจจบัน                                                                                                    |                          |                                            |                                            |                   |
| (2.4) ก่าไขที่รับรู้หางบัญชิโดยวิธีส่วนได้เสีย                                                                                                    |                          |                                            |                                            |                   |
| (2.5) ฮินๆ (จะนุ)                                                                                                    |                          |                                            |                                            |                   |
|                                                                                                    |                          |                                            |                                            |                   |
|                                                                                                    |                          |                                            |                                            |                   |
| אריקאראנגעאראדער אעראדער איז אריקעראנגעראנגעראנגעראדער איז א געראדער איז א געראדער איז א געראדער איז א געראדער<br>געראקער איז געראדער איז געראדעראנגעראנגעראנגעראנגעראנגעראיז איז געראדער איז געראדער איז געראדער איז געראדער איז                                                                                                    |                          |                                            |                                            |                   |
| มาตรา 3 เตรล (ระบุ)<br>เช่น รางวัล ส่วนสด หรือประโยชน์โดๆ เนื่องจากการส่งเสริมการขาย รางวัล                                                                                                    |                          |                                            |                                            |                   |
| โนการประกวด การแข่งขัน การซิงไซต ต่าแลดงของนักแลดงลาธารณะ ต่า                                                                                                    | าจ้าง                    |                                            |                                            |                   |
| ฟาของ ค่าไขษณา ค่าเข่า ค่าขนล่ง ค่าบริการ ค่าเป็นประกันวินาสภัย ฯลฯ                                                                                                    |                          |                                            |                                            |                   |
|                                                                                                    |                          | 27.9 (22.0)                                | 10.000.000                                 |                   |
| 6. 3ur (seq)                                                                                                    |                          | 21/11/2016                                 | 10,000.00                                  | 500.00            |
|                                                                                                    |                          |                                            |                                            |                   |
|                                                                                                    |                          |                                            |                                            |                   |
|                                                                                                    | รวมเรื                   | นที่จ่ายและภาษีที่ที่กน่าส่ง               | 10,000.00                                  | 600.00            |
| รวมเงินกาษีที่ทักนักส่ง (สำนักษร) **พ้าร้อยบาทก้วน**                                                                                                    |                          |                                            |                                            |                   |
| ญี่ส่านเงินะ (1) พัก ณ พิจาย (2) ออกได้ตลอดไป (3)                                                                                                    | ออกไห้ครัมด้อว 🗌         | (4) δuη (τεψ)                              |                                            |                   |
| dauffante de de construction de la construction de la construction de | และการเกม                | ານແລະສຳເລຍລະກວ່າວອີກະລັ                    | ແກກສ້ອງສະຊາກົນອາການຈຽກການໄດ                | 1005              |
| มาณี เป็นไปปฏิบัติตามมาตรา 50 หรื แห่งประมวด                                                                                                    |                          |                                            |                                            | ประทับตรา         |
| รัษฎากร สีองรับโทษหางอาญาตามมาตรา 35                                                                                                    |                          | A460                                       | มิจ่ายอิน                                  | (ปีสินุศคล        |
| กหมายสมพิมษล                                                                                                    |                          | 10-17-17-17-17-17-17-17-17-17-17-17-17-17- |                                            | (110)             |
|                                                                                                    |                          | (วนเดือนปี พีออกหนึ่งคือ                   | eueo34)                                    | ·                 |

# 1.4.2. WHT PND

WHT PND Reports are the reports, which show the List and Detail of Withholding Tax Certificates, it is used to submit to the Revenue Department. There are 3 WHT PND Reports base on the type of Payers and Services.

- PND3
- PND53
- PND2

The method to print these 3 reports is the same as following;

| PND                        | ×                     |
|----------------------------|-----------------------|
| Go to Reports and Analysis | Show all (8)          |
| E PND 3                    | Reports and Analysis  |
| E PND 2                    | Reports and Analysign |
| E PND 53                   | Reports and Analysis  |

• Select which WHT PND report you want to print.

### AVision Thai Localization for Dynamics 365 Business Central

| Ontion           |              |            |         | Ľ      |
|------------------|--------------|------------|---------|--------|
| Option           |              |            |         |        |
| Year             |              |            |         | 2018 × |
| Period           | $\square$    |            |         | 11     |
| Month            |              | November   |         |        |
| Show WHT Cert    | ificate No.  |            |         |        |
| Name of Autho    | rized Person |            |         |        |
| Position of Auth | norized Pers |            |         |        |
| Date Submit      |              | 12/7/2018  |         | ţ      |
|                  |              |            |         |        |
|                  |              |            |         |        |
|                  | Send         | I to Print | Preview | Cancel |

- Year : Fill in the Year of WHT Entries that you want to show in report
- Period : Fill in the Month of WHT Entries that you want to show in report

| • | Show WHT Certificate No.       | :        | $\boldsymbol{\vee}$ if you want to show WHT Certificate No. |
|---|--------------------------------|----------|-------------------------------------------------------------|
| • | No. of the Additional WHT subm | nitted : | Fill in the No. of the Additional                           |
|   |                                |          | WHT submitted (if any)                                      |
| • | Name of Authorized Person      | :        | Fill in the Name of Authorized                              |
|   |                                |          | Person that you want to                                     |
|   |                                |          | show in the report                                          |
| • | Position of Authorized Person  | :        | Fill in the Position of Authorized                          |
|   |                                |          | Person                                                      |
| • | Date Submit                    | :        | Fill in Submit Date which will be                           |
|   |                                |          | shown in report                                             |

Click Preview

# AVision Thai Localization for Dynamics 365 Business Central

| ,     | เลขประจำตัวผู้เสียภาษิอากร(13หลัก)                                                                                                    | * (ของผู้มีเงิน ได้)                                                                                | สาขาที                |                                                      | รายละเอี                      | ขดเกียวกับการ                        | รจ่ายเงิ                | u                          | จ่านวนเงินกาพี              | ( |
|-------|----------------------------------------------------------------------------------------------------|----------------------------------------------------------------------------------------------------|-----------------------|------------------------------------------------------|-------------------------------|--------------------------------------|-------------------------|----------------------------|-----------------------------|---|
| ,     | ที่อยู่ของปรี<br>(มีสะบว่าเป็นเจิษัทจำกัด ห้างทั้นส่วน จำ<br>และให้สะบูลองที่ สรดา/ฮอย กนน ส่ว                                                  | <b>เงินได้</b><br>วัด หรือห้างหุ้นส่วนสามัญนิติบุคคล<br>บล/นอาง อำนาล/เอล จังหวัด)                  |                       | วัน เดือน ปี ที่จ่าย                                 | (1) ประเภทเจี<br>พึงประเมินที | งินได้ /                             | อัตรา<br>ภาษี<br>ร้อยละ | จำนวนเงินที่จ่ายในครั้งนี้ | ที่หักและน่าส่งในครั้งนี้   |   |
|       | London Postmaster                                                                                                    | 8-9574-19831-00-8                                                                                   |                       | 27/11/2561                                           |                               |                                      | 5                       | 10,000.00                  | 500.00                      | 1 |
|       | 10 North Lake Avenue                                                                                                    |                                                                                                    |                       |                                                      |                               |                                      |                         |                            |                             |   |
|       | London N12 5XY                                                                                                    |                                                                                                    |                       |                                                      |                               |                                      |                         |                            |                             |   |
|       |                                                                                                    |                                                                                                    |                       |                                                      |                               |                                      |                         |                            |                             | T |
|       |                                                                                                    |                                                                                                    |                       |                                                      |                               |                                      |                         |                            |                             |   |
|       |                                                                                                    |                                                                                                    |                       |                                                      |                               |                                      |                         |                            |                             |   |
|       |                                                                                                    |                                                                                                    |                       |                                                      |                               |                                      |                         |                            |                             | Γ |
|       |                                                                                                    |                                                                                                    |                       |                                                      |                               |                                      |                         |                            |                             |   |
|       |                                                                                                    |                                                                                                    |                       |                                                      |                               |                                      |                         |                            |                             |   |
|       |                                                                                                    |                                                                                                    |                       |                                                      |                               |                                      |                         |                            |                             |   |
|       |                                                                                                    |                                                                                                    |                       |                                                      |                               |                                      |                         |                            |                             |   |
|       |                                                                                                    |                                                                                                    |                       |                                                      |                               |                                      |                         |                            |                             |   |
|       |                                                                                                    |                                                                                                    |                       |                                                      |                               |                                      |                         |                            |                             |   |
|       |                                                                                                    |                                                                                                    |                       |                                                      |                               |                                      |                         |                            |                             |   |
| _     |                                                                                                    |                                                                                                    |                       |                                                      |                               |                                      |                         |                            |                             | 1 |
|       |                                                                                                    |                                                                                                    |                       | -                                                    |                               |                                      |                         |                            |                             |   |
|       |                                                                                                    |                                                                                                    |                       |                                                      |                               |                                      |                         |                            |                             |   |
|       |                                                                                                    |                                                                                                    |                       |                                                      | . 9                           | 53 - 1 <sup>2</sup> - 1 <sup>2</sup> |                         | 10.000.00                  | 500.00                      |   |
|       |                                                                                                    |                                                                                                    | รวมขอดหน่ได้แล        | หกาษทนาสัง <i>(นำไปร</i>                             | นกบ <b>ไบแนบ ก.ง.ด.</b>       | . 55 ฉบบอน (กำ                       | 14/))                   | 10,000,00                  | 500.00                      |   |
|       |                                                                                                    |                                                                                                    |                       |                                                      |                               | SJNNAN                               | ามด                     | 10,000.00                  | 500.00                      |   |
| EN ME | มล่าดับที่ต่อเนื่องกันไปทุกแห่นตามเงินได้แต่ละประเภท)                                                                                           |                                                                                                    |                       |                                                      |                               |                                      |                         |                            |                             |   |
|       | (1) เพระอุปาสามหาระ เช่นสารีกับหนัก สาแหร่อสาลส ลอกเบียแห<br>ด่าชื่อเครื่องพิมพ์ลิต ด่าชื่อพิชมลทางการเกษตร (ยางพารา มัน<br>การของข้าง          | ด m พอะเบอ ตาละเงขยายล เมษาหมบงก<br>สำปะหลัง ปอ ข้าว ฯลฯ) ค่าจ้างทำของ ค่าจ้<br>เว็บปะเริ่าใน เรื่อ | างโฆษณา รางวัล ส่วนละ | เหมือประโยชน์ใดๆ เนื่องะ<br>เหรือประโยชน์ใดๆ เนื่องะ | กกการส่งเสริม                 |                                      |                         |                            | . ผู้สายผืน                 |   |
|       | รางวลในการประกวด การแข่งขัน การซึ่งไชด ด่ายนส่งสินค้า ด่า<br>(2) เมือนใชในการหักภาษี ณ ที่จ่าย ให้กรอกดังนี้ ■ หัก ณ ที่จ่า                     | เบยประคนว่นอสภัย<br>ย ครอค 1 ■ออกภาษีให้ ค                                                          | รอก 2 🔹               | ออกภาษิให้ครึ่งเดียวกร                               | an 3                          | (<br>ທຳແໜ່ນ                          |                         |                            | ) (ประทับทรา)<br>(โติบุลคล) | ) |
|       | เลขประจำตัวผู้เสียภาษีอากร (13หลัก)* หมายถึง<br>1. กรณีแอละธรมกาให้ใช้เลยประจำตัวประชาชาชิกรมการปกครางอ                                         | ากให้                                                                                               |                       |                                                      |                               | ยีเฉ้เต้                             | 07                      | 7เดือนรัมพาตน              | 2561                        |   |
|       | <ol> <li>กรณับคลธรรมดาให้ใช้เลขประจำดัวประชาชมกิกรมการปกครองอ</li> <li>กรณับดิบุคล ให้ใช้เลขทะเบียนมิติบุคลลที่กรมพัฒนาธุรกิจการด้าอ</li> </ol> | อกให้<br>อกให้                                                                                      |                       |                                                      |                               | ยนอนอา                               | 04                      | 1191014                    |                             |   |

# 1.4.3. WHT PND Cover Page

WHT PND Cover Pages are the report which shows the summary of each PND reports (Item No. 1.4.2), it's also used to submit to the Revenue Department.

There are 3 WHT PND Cover Page Reports

- PND3 Cover Page
- PND53 Cover Page
- PND2 Cover Page

| PND Cov                    |                      |
|----------------------------|----------------------|
| Go to Reports and Analysis |                      |
| PND 2 - Cover Page         | Reports and Analysis |
| PND 3 - Cover Page         | Reports and Analysis |
| PND 53 - Cover Page        | Reports and Analysis |

The method to print these 3 reports is the same as following;

### AVision Thai Localization for Dynamics 365 Business Central

| Option                       |                    | Show more |
|------------------------------|--------------------|-----------|
| Year                         | <u>}</u>           | 2018 ×    |
| Period                       |                    | 11        |
| Month                        | November           |           |
| Гуре of Revenue              | 3 Terasa           | $\sim$    |
| Type of Submit               | Normal             | $\sim$    |
| No. of the Additional Submit |                    | 0         |
| No. of WHT                   |                    | 0         |
| No. of PND Report            |                    | 1         |
| Name of Authorized Person    |                    |           |
| Position of Authorized Per   |                    |           |
| Date Submit                  |                    | Ē         |
| SUMMARY OF THE WHT SUBMIT    | TED                |           |
| 1. Total WHT Base Amount     |                    | 0.00      |
| Sen                          | d to Print Preview | Cancel    |

- Year : Fill in the Year of WHT Entries that you want to show in report
- Period : Fill in the Month of WHT Entries that you want to show in report
- Type of Revenue : Fill in the Type of Revenue
- Type of Submit : Fill in the Type of this Submit WHT
- No. of the Additional Submit : If Type of Submit is Addition, you have to fill in the No. of the Additional Submit WHT
- No. of WHT : If Type of Submit is Additional, you have to fill in the No. of WHT
- No. of PND Report : Fill in the No. of PND Report to be submitted with this Cover Page
- Name of Authorized Person : Fill in Name of Authorized person, who will signed on PND Report.
- Position of Authorized Person : Fill in the position of Authorized person.
- Date Submit : Fill in date that you will submit PND report to Revenue
   Department

| EDIT - PND 53 - COVER PAGE   |                                                                                                    | 2   |
|------------------------------|----------------------------------------------------------------------------------------------------|-----|
| Type of Revenue              | 3 Terasa 🗸 🗸                                                                                                    |     |
| Type of Submit               | Normal ~                                                                                                    | ]   |
| No. of the Additional Submit | 0                                                                                                    |     |
| No. of WHT                   | 0                                                                                                    | 11. |
| No. of PND Report            | 1                                                                                                    | ]   |
| Name of Authorized Person    |                                                                                                    | ]   |
| Position of Authorized Per   |                                                                                                    |     |
| Date Submit                  | in the second second se |     |
| SUMMARY OF THE WHT SUBMIT    | ITED                                                                                                    |     |
| 1. Total WHT Base Amount     | 0.00                                                                                                    | ]   |
| 2. Total WHT Amount          | 0.00                                                                                                    |     |
| 3. Total Additional Amount   | 0.00                                                                                                    |     |
|                              |                                                                                                    |     |
|                              |                                                                                                    | ~   |
| Se                           | nd to Print Preview Cancel                                                                                                    |     |

:

### Summary of the WHT Submitted

- Total WHT Base Amount :
- Total WHT Amount
- Total Additional Amount :
- Click Preview

- Fill in Total WHT Base Amount
- Fill in Total WHT Amount
- Fill in the Additional WHT Amount

|                                | แบบมี้นรายการภาพีเงินได้พัก ณ ที่จำย<br>ตามมาตรา 3 เครด และมาตรา 69 หรื<br>และการสัยภาษีตามมาตรา 65 จัดวา แห่งประมวดรัษฎากร | <b>ภ.ง.ด.53</b>                                                                    |
|--------------------------------|----------------------------------------------------------------------------------------------------|------------------------------------------------------------------------------------|
| เซปจะจำตัวผู้เสียงา่<br>(ของสิ | ienns(13 w/n)* 1 2 3 4 5 6 7 8 9 1 2 3                                                                                      | 4 นำส่งภาษิตาม                                                                     |
| อผู้มีหน้าที่หักกา             | ชิณที่ล่าย (พร่างการ): สาขาที                                                                                               | (1) มาหลา 3 เตรล แห่งประบาลสิษฎากร                                                 |
| RONUS Internat                 | ional Ltd.                                                                                                    | (2) มากรา 65 จัดวา แห่งประบวลรัษฎากร                                               |
| SM France SM                   | Tower ຄະນະຫະຫຼັງ79/99 ອັນທີ <sup>35</sup> ໄຫມ່ດ້ານ                                                                          | (3) มารรา 65 หวิ แห่งประมวลรัษฎากร                                                 |
| <br>w                          |                                                                                                    |                                                                                    |
| uu Samsaenna                   | iRaod ארטש/גערל Phayathai                                                                                                   | ✓ (1) ยืน ปกติ (2) ยืน เพิ่มเติม ส≷งที่                                            |
| una/ven Phayat                 | hai ≄avn3ø Bangkok 10400                                                                                                    |                                                                                    |
| งสโปรษณีอ์ 🛛 🕅                 | 2 8 H Instant: 0666-666-6666                                                                                                |                                                                                    |
|                                |                                                                                                    |                                                                                    |
| ณติจ่ายมินได้พื่งปร            | สยิน(ได้ท่าดร้องหมาย " ✔ " คงไน " 📃 " พยักซือเลือน ) พ.ศ2551 _                                                              |                                                                                    |
| (1) แกราคม                     | (4) เมษายน (7) กรกฎาคม (10) สุดาคม                                                                                          |                                                                                    |
| (2) ໆນການໃນອົ                  | (3) พฤษภาคม 🔄 (8) พฤษภาคม 🔽 (11) พฤศจิกามน                                                                                  |                                                                                    |
| (3) ปีนาคม                     | (6) ปิศุนาคม (9) คันยาคม (12) อันราคม                                                                                       |                                                                                    |
|                                | โบแลน ภ.ศ.ด. 52                                                                                                    | 3 พีแบบมาพร้อมนี้: สำนาน 1                                                         |
| รามการมีเ                      | สหารทางของ และ และ และ และ และ และ และ<br>แบบอย่างโดอย่างหนึ่ง สังนี้                                                       | 4ามาน <u>1</u> แผ่น                                                                |
|                                | สือบันเท็กไมระบบ:                                                                                                    | ลอมท¥ิวเตอร์ หินบบบาทร้อมนี∶ จำนวนราย<br>                                          |
|                                | (สายหนังสือแสองสา                                                                                                    | มากระบาท การการการการการการการการการการการการการก                                  |
|                                | (in constants) and                                                                                                    | 1991 ANTONY Y ANALONG ALMAY 1991                                                   |
|                                | ลรูปรายงานภาษิที่น่าส่ง                                                                                                    | สำหวนเหิน                                                                          |
|                                | 1. รวม แอดผินที่ได้หังอิน                                                                                                   | 10,000,00                                                                          |
|                                | 2. รวม แอตตินการให้ปาส่งให้น                                                                                                | 500.00                                                                             |
|                                | 3. Austra (Avil)                                                                                                    | 0,00                                                                               |
|                                | 4. ราม แอลกาษีที่นำลังให้แนละเห็นแท้ม (2.+3.)                                                                               |                                                                                    |
|                                |                                                                                                    |                                                                                    |
|                                | ข้าหเจ้าขอรับรองว่า รายการที่แจ้งไว้ข้างดันนี้ เป็นรายง                                                                     | การหิดูกด้องและครบด้วนพุกประการ                                                    |
|                                | ช้าหเจ้าขอรับรองว่า รายการมีแจ้งไว้ข้างดันนี้ เป็นราย≀                                                                      | การพิภูกด้องและครบถ้วนทุกประการ                                                    |
|                                | ข้าพเจ้าขอรับรองว่า รายการมีแจ้งไว้ข้างดันนี้ เป็นรายเ<br>มงชื่อ                                                            | การมีถูกต้องและครบถ้วมมุกประการ<br>ผู้ส่ายชิน                                      |
|                                | ข้าหเจ้าขอรับรองว่า รายการมีแจ้งไว้ข้างดันนี้ เป็นรายเ<br>มงชื่อ<br>(                                                       | สุรีที่มีองและสอบถึงบนุคประการ<br>ผู้ส่ายเงิน<br>(ประทับสรา<br>(ปริญณสล)<br>(สะสา) |
|                                | อ้างเจ้าขอรับรองว่า รายการมิแจ้งไว้อ้างดันนี้ เป็นราย<br>ลงชื่อ<br>(                                                        | การฟิถูกด้องและครบด้วมฟุกประการ<br>ผู้จ่ายดิน<br>                                  |

# 1.5. Export PND to Text File

In Thailand, there are 2 ways to submit WHT to the Revenue Department.

- Submit signed hard copy of PND Report & PND Cover Page Report, this way you have to submit at the Revenue Department office.
- Submit via Internet, by upload WHT detail to Revenue Department Website.

This is the function is for export WHT detail text file (same information in PND reports). This text file is needed to import into Revenue Department's WHT Program, to converse format support for uploading.

# 1.5.1. Setup

There are needed to setup information

### Company Information → PND Tab

• Import Image which will be shown in PND Cover Page

| Navigate                                                              |                                                          |
|-----------------------------------------------------------------------|----------------------------------------------------------|
| PND                                                                   |                                                          |
| ที่อยู่ในแบบยื่นรายการภาษีเงินได้หัก ณ ที่จ่าย (ภ.ง.ด. 3 , ภ.ง.ด. 53) | Logo PND 3                                               |
| PND Add 1 SM Tower                                                    | Logo PND 53                                              |
| PND Add 2                                                             | Logo PND 2 +                                             |
| PND Add 3                                                             | Path File PND C:\Users\Administrator\Desktop\AVTHLOCALIZ |
| PND Add 4                                                             |                                                          |
| PND Add 5                                                             |                                                          |
| PND Add 6                                                             |                                                          |
| PND Add 7                                                             |                                                          |
| PND Add 8 Samsaennai Raod                                             |                                                          |
| PND Add 9 Phayathai                                                   |                                                          |
| PND Add 10 Phayathai                                                  |                                                          |
| PND Add 11 Bangkok 10400                                              |                                                          |

- PND Add
- Fill-in company address information
- Logo :

:

- Click to Import Image for each PND.
- Path File PND : Fill in Folder to keep Exported Text File

# 1.5.2. Export PND Data

| ออกรายงานเฉพาะรายการ | ฑี่เดิน G/L แจ้งเท่านั้น |
|----------------------|--------------------------|
| PND Type             | PND53                    |
| Year                 | 20                       |
| Period               |                          |
| Month                | พฤศจิกายน                |
| No. of Submit.       | 1                        |
|                      |                          |

PND Type : Select PND Type

:

- Fill in the Year of WHT Entries that you want to export
- : Fill in the Month of WHT Entries that you want to export
- No. of Submit :

Year

•

Period

- it : Fill in the No. of Submit WHT
- Click OK to export, then the text file will be saved to the Path that you setup in Company Information.

| wit    | h 8 units sol                                                           | d                                       | + Sales Invoice > New              | > Setup        |
|--------|-------------------------------------------------------------------------|-----------------------------------------|------------------------------------|----------------|
|        |                                                                         | Export to text file completed           |                                    |                |
|        |                                                                         |                                         | С                                  |                |
| -<br>) | OVERDUE SALES INVOICE                                                   |                                         | SALES INVOICES PREDICT.<br>OVERDUE |                |
|        | >See more                                                               | >See more                               | >See more                          |                |
| ALES O | What do you want to do with C_Use<br>From: d365bcw1rc3th.westus2.clouda | rs_Adminitxt (3 bytes)?<br>pp.azure.com | Open Save                          | ∧ Cancel × Dit |

# Chapter 2: VAT (Value Added Tax)

### This chapter contains the following sections:

- Overview
- VAT Setup
  - o VAT Business Posting Group
  - VAT Production Posting Group
  - o VAT Posting Setup

### • Receipt/Tax Invoice

- Create Receipt/Tax Invoice
- o Transfer Receipt/Tax Invoice (Finished) to Cash Receipt Journal
- o Post Cash Receipt Journal
- Update Vendor Invoice No.
- Print VAT Report
  - o Sales VAT Report
  - o Sales Pending VAT Report
  - Purchase VAT Report
  - Purchase Pending VAT Report
  - Purchase VAT Reconcile Report

# 2. VAT (Value Added Tax)

# 2.1. Overview

In Thailand VAT is realized at different times depending on the type of item/service. When VAT is realized a Tax Invoice must be printed. For Goods, VAT is realized at the time of Delivered or Received Goods. For Services VAT is realized at the time of Payment or Receipt. The application handles the realization of VAT and associated printing of the Tax Invoices.

# 2.2. VAT Setup

In order for the application to calculate Realized/Unrealized VAT, the VAT Posting Setup must first be set up.

### 2.2.1. VAT Business Posting Group

VAT Business Posting Groups identify the Head Office or Branch of the company.

| VAT Busine | ess Pc   | osting Gro    | oups    |                                                                  |           |
|------------|----------|---------------|---------|------------------------------------------------------------------|-----------|
|            | 🐯 Edit I | List X Delete | Process | Open in Excel Actions Less options                               |           |
| CODE       |          | DESCRIPTION   |         | VATADDRESS                                                       | BRANCH NC |
| BRANCH01   | ×        | Branch 1      |         | เลขที่ 59 อาคาร บำรุงเมือง ชั้น 5 ถนนหลวง แขวงรากไทร เขตบึงยี่ 🤅 | 00001     |
| HEADOFFICE |          | Head Office   |         | เลขที่ 979/49-50 อาคาร เอสเอ็ม ทาวเวอร์ชั่น 20 ถนนพหลโยธิน แ     | 00000     |
|            |          |               |         |                                                                  |           |
|            |          |               |         |                                                                  |           |

| VAT Busine                        | ss Pos     | sting Gro   | oups      |                 |                     |                                 |            |
|-----------------------------------|------------|-------------|-----------|-----------------|---------------------|---------------------------------|------------|
| $\mathcal{P}$ Search + <u>New</u> | 🐯 Edit Lis | st 🗙 Delete | Process 🛛 | Open in Excel   | Actions             | Less options                    |            |
| CODE                              | D          | ESCRIPTION  |           | VATADDRESS      | i                   |                                 | BRANCH NO. |
| BRANCH01                          | Br         | anch 1      |           | เลขที่ 59 อาคาร | า บำรุงเมือง ชั้น 5 | ถนนหลวง แขวงรากไทร เขตบึงยี่    | 00001      |
| HEADOFFICE                        | × : H      | ead Office  |           | เลขที่ 979/49-5 | 50 อาคาร เอสเอ็ม    | ม ทาวเวอร์ชั่น 20 ถนนพหลโยธิน แ | 00000      |
|                                   |            |             |           |                 |                     |                                 |            |

To create new VAT Business Posting group, click New

|            | 🐺 Edit List 🛛 🗙 Delete 🛛 Process                                               | 🕼 Open in Excel Actions Less options                                                                                                  |         |
|------------|--------------------------------------------------------------------------------|----------------------------------------------------------------------------------------------------|---------|
| CODE       | DESCRIPTION                                                                    | VAT ADDRESS                                                                                                    | BRANCH  |
| BRANCH01   | Branch 1                                                                       | เลขที่ 59 อาคาร บำรุงเมือง ชั้น 5 ถนนหลวง แขวงรากไทร เขตบึงยี่                                                                        | 00001   |
| *          |                                                                                |                                                                                                    |         |
| HEADOFFICE | Head Office                                                                    | เลขที่ 979/49-50 อาคาร เอสเอ็ม ทาวเวอร์ชั่น 20 ถนนพหลโยธิน เ                                                                          | r 00000 |
|            |                                                                                |                                                                                                    |         |
|            | • Code :                                                                       | Fill in VAT Bus. Posting Group Code                                                                                                   |         |
|            | <ul><li>Code :</li><li>Description :</li></ul>                                 | Fill in VAT Bus. Posting Group Code<br>Fill in VAT Bus. Posting Group Description                                                     |         |
|            | <ul> <li>Code :</li> <li>Description :</li> <li>Default Head Office</li> </ul> | Fill in VAT Bus. Posting Group Code<br>Fill in VAT Bus. Posting Group Description<br>e: Check Mark if this VAT Bus. Is                | I       |
|            | <ul> <li>Code :</li> <li>Description :</li> <li>Default Head Office</li> </ul> | Fill in VAT Bus. Posting Group Code<br>Fill in VAT Bus. Posting Group Description<br>e: Check Mark if this VAT Bus. Is<br>Head Office | I       |

### Note

.....

You must specify a VAT Business Posting Group and a VAT Product Posting Group for every transaction. If not, the application will not calculate the VAT amount for the transaction.

You have to fill in VAT Business Posting Group in the Customer Card

.....

### 2.2.2. VAT Product Posting Group

VAT Product Posting Groups identify the type of VAT such as VAT for Goods or VAT for Service, **the setup is follow by the Standard Function of NAV.** 

| /AT P    | roduc | t Posti     | ng Gro   | oups    |                    |  |
|----------|-------|-------------|----------|---------|--------------------|--|
| 🔎 Search | + New | 🐯 Edit List | 🗙 Delete | Process | 💶 Open in Excel    |  |
| C        | ODE   |             |          |         | DESCRIPTION        |  |
| G        | VAT7  |             | ×        | ÷       | VAT for Goods 7%   |  |
| N        | o vat |             |          |         | No VAT             |  |
| S        | VAT7  |             |          |         | VAT for Service 7% |  |
| V        | AT10  |             |          |         | Reduced VAT (10%)  |  |
| V        | AT25  |             |          |         | Standard VAT (25%) |  |

### 2.2.3. VAT Posting Setup

VAT Posting Setup is the combination of VAT Bus. Posting Group and VAT Product Posting Group, **the setup is follow by the Standard Function of NAV.** 

| Search                       | + Ne | ew                          | 🐺 Edit List  | 🗙 Delete 🛛 I        | Manage            | Proc   | ess 🚺 O                 | pen in Excel       |                     | Actions                | s Les               | s optio                | ns                     |                        |     |
|------------------------------|------|-----------------------------|--------------|---------------------|-------------------|--------|-------------------------|--------------------|---------------------|------------------------|---------------------|------------------------|------------------------|------------------------|-----|
| VAT BUS.<br>POSTING<br>GROUP |      | VAT PRO<br>POSTING<br>GROUP | D.<br>T DESC | CRIPTION            | VAT<br>IDENTIFIEF | V<br>% | VAT<br>CALCULAT<br>TYPE | UNREALI<br>VATTYPE | SAL<br>VAT<br>ACCOI | S<br>VAT<br>UNR<br>ACC | PUR<br>VAT<br>ACCOI | P<br>VAT<br>UNR<br>ACC | R<br>CHR<br>VAT<br>ACC | R<br>CHR<br>VAT<br>UNR | VAT |
|                              |      | NO VAT                      | Setup        | for / NO VAT        | NO VAT            | 0      | Normal VAT              |                    | 5610                |                        | 5630                |                        |                        |                        |     |
|                              |      | VAT10                       | Setup        | for / VAT10         | VAT10             | 0      | Normal VAT              |                    | 5611                |                        | 5631                |                        |                        |                        |     |
|                              |      | VAT25                       | Setup        | for / VAT25         | VAT25             | 0      | Normal VAT              |                    | 5610                |                        | 5630                |                        |                        |                        |     |
| DOMESTIC                     |      |                             |              |                     |                   | 0      | Normal VAT              |                    |                     |                        |                     |                        |                        |                        |     |
| DOMESTIC                     | 1    | GVAT7                       | Setup        | for Goods VAT       | GVAT7             | 7      | Normal VAT              |                    | 21-03-02            |                        | 11-06-03            |                        |                        |                        |     |
| DOMESTIC                     |      | NO VAT                      | Setup        | for DOMESTIC / NO V | NO VAT            | 0      | Normal VAT              |                    | 5610                |                        | 5630                |                        |                        |                        |     |
| DOMESTIC                     |      | SVAT7                       | Setup        | for Service VAT     | SVAT7             | 7      | Normal VAT              | Percentage         | 21-03-02            | 21-03-                 | 11-06-05            | 11-06-                 |                        |                        |     |
| DOMESTIC                     |      | VAT10                       | Setup        | for DOMESTIC / VAT1 | VAT10             | 10     | Normal VAT              |                    | 5611                |                        | 5631                |                        |                        |                        |     |
| DOMESTIC                     |      | VAT25                       | Setup        | for DOMESTIC / VAT2 | VAT25             | 25     | Normal VAT              |                    | 5610                |                        | 5630                |                        |                        |                        |     |
| EU                           |      | NO VAT                      | Setup        | for EU / NO VAT     | NO VAT            | 0      | Normal VAT              |                    | 5610                |                        | 5630                |                        |                        |                        |     |
| EU                           |      | VAT10                       | Setup        | for EU / VAT10      | VAT10             | 10     | Reverse Char            |                    | 5611                |                        | 5631                |                        | 5621                   |                        |     |
| EU                           |      | VAT25                       | Setup        | o for EU / VAT25    | VAT25             | 25     | Reverse Char            |                    | 5610                |                        | 5630                |                        | 5620                   |                        |     |

# 2.3. Receipt/Tax Invoice

This functionality is supported to record the detail of Sales Invoices which specified VAT Product Posting Group = SVAT (Service VAT, SVAT will be realized VAT when you post receiving cash from Customer (post from Cash Receipt Journal). You have to print Receipt/Tax Invoice and send to customer to be the evident of the collection. And its' will be shown in Sales VAT Report.

This manual shows you how to create Receipt/Tax Invoice. But for the print out, it is depending on your client's document format which will be included in your implementation project.

### 2.3.1. Create Receipt/Tax Invoice

| Docoin         | +/Tax           |                            |                          |                            |          |        |    |                    |                     |
|----------------|-----------------|----------------------------|--------------------------|----------------------------|----------|--------|----|--------------------|---------------------|
| Receip         | n/ Tax          | INVOIC                     | .es                      |                            |          |        |    |                    |                     |
| 🔎 Search       | + New           | Manage                     | 🕼 Open in Excel          |                            |          |        |    |                    |                     |
| RECEIPT<br>NO. | RECEIPT<br>DATE | BILL-TO<br>CUSTOMER<br>NO. | BILL-TO CUSTOMER<br>NAME | BILL-TO CUSTOMER<br>NAME 2 | JOB CODE | STATUS | CA | RECEIVED<br>STATUS | AMOUNT EXCL.<br>VAT |
| RCT00002       | 10/29/2018      | 01445544                   | Progressive Home Furnis  | h                          |          | Open   |    |                    | 0.00                |
| RCT00003       | 10/2/2018       | 10000                      | The Cannon Group PLC     |                            |          | Open   |    |                    | 95.00               |
|                |                 |                            |                          |                            |          |        |    |                    |                     |

To create new Receipt/Tax Invoice, click New.

| RECEIPT/TAX INVOICE             |             | + 🛍                    |            |
|---------------------------------|-------------|------------------------|------------|
| RCT00003                        |             |                        |            |
| Process Actions Less options    |             |                        |            |
| General                         | ß           |                        |            |
| Receipt No. RCT00003            |             | Cancel                 |            |
| Bill-to Customer No             | $\sim$      | Status                 | Open       |
| Bill-to Customer Name The Canno | n Group PLC | WHT Amount             | 0.00       |
| Bill-to Customer Name 2         |             | Bal. Account Type      | п 🗸        |
| Bill-to Address 192 Marke       | t Square ×  | Bal. Account No.       | ~          |
| Bill-to Address 2               |             | Bank Fee               | 0.00       |
| Bill-to Address 3               |             | Journal Template Name  | ~          |
| Bill-to Post Code B27 4KT       |             | Batch Name             |            |
| Remark                          |             | VAT Registration No.   | 789456278  |
| Receipt Date                    | i           | Customer Branch No.    | 00000      |
| Posting Date                    |             | VAT Bus. Posting Group | HEADOFFICE |

### Fill in Receipt/Tax Invoice : General Tab

- No. : Document Number will automatically run.
- Bill-to-Customer No.: Fill in the Customer Code.
- Receipt Date : Receipt Date will automatically appear from working date, but you can change it.
- Remark
   Fill in the additional description for create
   Receipt/Tax Invoice.
- VAT Registration No. & Customer Branch No.
  - : System will show after you select Customer
- VAT Bus. Posting Group : Specify what your location (Head office or Branches) for submit VAT to Revenue Department

|                                              |                                    |                           |               | I                      |           |                    |                  |
|----------------------------------------------|------------------------------------|---------------------------|---------------|------------------------|-----------|--------------------|------------------|
| CT000                                        | 203                                |                           |               |                        |           |                    |                  |
| ocess                                        | Actions Less of                    | options                   |               |                        |           |                    |                  |
| <u>เลือก Invoice</u>                         | <u>/ CN ทีลุะหลายใบ</u>            | Functions $\lor$ Prin     | nt 🗸          |                        |           |                    |                  |
| mark · · · · · · ·                           | ·····                              |                           |               | VAT Registration No.   | 789456278 |                    |                  |
| reint Date                                   |                                    | )/2/2018                  |               | Customer Branch No.    | 00000     |                    |                  |
| scipe pare                                   |                                    |                           |               |                        |           |                    |                  |
| sting Date                                   |                                    |                           | Ē             | VAT Bus. Posting Group | HEADOFFIC | E                  | $\checkmark$     |
| sting Date                                   | anage                              |                           | Ē             | VAT Bus. Posting Group | HEADOFFIC | Œ                  | ~                |
| sting Date ·····                             | anage<br>DOCUMENT<br>NO.           | DESCRIPTION               | DESCRIPTION 2 | VAT Bus. Posting Group | VAT %     | TE<br>VAT AMOUNT   | AMOUNT           |
| ting Date ·····<br>tes Ma<br>TYPE<br>Invoice | anage<br>DOCUMENT<br>NO.<br>103038 | DESCRIPTION<br>Order 1010 | DESCRIPTION 2 | VAT Bus. Posting Group | VAT %     | VAT AMOUNT<br>6.65 | AMOUNT<br>101.65 |

### Fill in Receipt/Tax Invoice Lines

- Type : Drop-Down arrow and select Type.
- Document No. : Select Document No. or Account No.

For select Document No. : Actions → เลือก Invoice/ CN ทีละหลายใบ

For select Account No. : Fill in G/L Account No., If your select type G/L Account, you have to fill in Amount Exclude and Amount manually.

Amount Exclude. VAT, VAT%, VAT Amount, and Amount are automatically shown after select Document No.

### Fill in Details for Cash Receipt (If Any)

- Cash : Mark ☑ If type of payment is "Cash"
- Transfer : Mark ☑ If type of payment is "Transfer"
  - Cheque : Mark ☑ If type of payment is "Cheque"
  - Cheque No. : Fill in Cheque No. (If Any)
- Cheque Date : Fill in Cheque Date (If Any)
- Cheque Bank : Fill in Bank (If Any)
- Cheque Branch : Fill in Bank Branch (If Any)

•

•

### When you completed, click Action Menu and click Functions -> Finish

| CEIPT/TAX INVOID     | E               |                           | <ul> <li>+</li> </ul> | ۱                     |           |           |                  |
|----------------------|-----------------|---------------------------|-----------------------|-----------------------|-----------|-----------|------------------|
| RCT000               | 03              |                           |                       |                       |           |           |                  |
| ocess A              | Actions Less of | options                   | /                     |                       |           |           |                  |
| เลือก Invoice /      | CN ทีละหลายใบ   | Functions ~ Pri           |                       |                       |           |           |                  |
| mark · · · · · · · · |                 | 🕞 Finish                  | VAT F                 | egistration No.       | 789456278 | }         |                  |
| ceipt Date           |                 | 1/2/ 🗲 UnFinish           | Custo                 | mer Branch No.        | 00000     |           |                  |
| sting Date · · · · · |                 | X Cancel                  | T VAT E               | us. Posting Group     | HEADOFFI  | CE        | ~                |
| nes Mar              | nage            |                           |                       |                       |           |           |                  |
|                      | DOOLINENT       |                           |                       | AMOUNT                |           |           |                  |
| TYPE                 | NO.             | DESCRIPTION               | DESCRIPTION 2         | EXCLUED. VAT          | VAI %     | VALAMOUNT | AMOUNT           |
| TYPE<br>Invoice      | 103038          | DESCRIPTION<br>Order 1010 | DESCRIPTION 2         | EXCLUED. VAT<br>95.00 | 7.00      | 6.65      | AMOUNT<br>101.65 |

### Print Receipt/Tax Invoice

| receipt/taxinvoice<br>RCT00003                                                      |                                                                    | + 🟛                                |        |
|-------------------------------------------------------------------------------------|--------------------------------------------------------------------|------------------------------------|--------|
| Process <u>Actions</u> Less options<br>โฮ เลือก Invoice / CN ทีละหลายใบ Functions ~ | Print ∨                                                            |                                    |        |
| Receipt No. RCT00003<br>Bill-to Customer No. 10000                                  | <ul> <li>ใบเสร็จรับเงิน/ใบกำกับ</li> <li>ใบเสร็จรับเงิน</li> </ul> | มาษี<br>ancel ······               |        |
| Bill-to Customer Name   The Cannon Group PLC     Bill-to Customer Name 2            |                                                                    | WHT Amount                         |        |
| Bill-to Address     192 Market Square       Bill-to Address 2                       |                                                                    | Bal. Account No.                   |        |
| Bill-to Post Code B27 4KT                                                           | EDIT - RECEIPT/TAX INV                                             | Batch Name                         |        |
|                                                                                     | AVF_Receipt/Tax<br>Show results:<br>Where: Receipt No              | nvoice Header<br>o. v is: RCT00003 | ~      |
|                                                                                     |                                                                    | Send to Print Preview              | Cancel |

| (                      | cronus :                                        | RONUS International L<br>The Ring<br>estminister London TH W2 8HG<br>ส : 0666-666-6666 แฟกซี : 0666-66<br>อประพิศัญมินภาษิ : 1234567891234<br>ใบเสร็จรับเจิร<br>Receipt / | td.<br> | าาษี                          | เลขห์ / No.<br>-<br>-<br>-<br>-<br>-<br>-<br>-<br>-<br>-<br>-<br>-<br>-<br>-<br>-<br>-<br>-<br>-<br>-<br>- | Page : 1<br>RCT00003<br>10/02/18 |
|------------------------|-------------------------------------------------|----------------------------------------------------------------------------------------------------|---------|-------------------------------|----------------------------------------------------------------------------------------------------|----------------------------------|
| นามลู <i>เ</i><br>Name | าด้า : The Cannon Group Pl                      | .c                                                                                                    |         |                               | รหัสลูกค้า : 100<br>Code                                                                                   | 000                              |
| ហិងម្ដ :<br>Addres     | 192 Market Square<br>s                          |                                                                                                    |         |                               |                                                                                                    |                                  |
| เลขปร<br>Registr       | ร <b>จำตัวผู้เสียภาษี:</b> 78945627<br>ator No. | 8 איייד 00000<br>Branch No.                                                                                                    |         |                               |                                                                                                    |                                  |
| ไทร/<br>สาสัน          | Tel :                                           | uwin-6 / Fax :                                                                                                    | č., đ   |                               | agudayyun                                                                                                  | ກ່ານການປ້າຍ                      |
| No.                    | Desc                                            | ription                                                                                                    | Date    |                               | Due Date                                                                                                   | Amount                           |
|                        |                                                 |                                                                                                    |         |                               |                                                                                                    |                                  |
| หมายห                  | heij (                                          |                                                                                                    |         |                               | จำนวนเงิน (Sub Total)                                                                                      | 95.00                            |
| *******                | ວະແລ້ວນວານນອສີບນັກສອງ ທີ່ໃຈ                     |                                                                                                    |         |                               | ภาษีมูลล่าเพิ่ม 7%<br>รวมอพธิ (Net Total)                                                                  | 6.86                             |
| โนนา                   | CRONUS International                            | ุ่≼ิตเตรียมโดย                                                                                                    |         | ช่าจะ<br>ธนาค<br>สาขา<br>เคยศ | Teu [ Gume ]                                                                                               | ศล 🗌 โอนเซาปญชี                  |
| (                      | ( )<br>ผู้มีอำนาจสงนาม                          | ดรวจสอบโดย                                                                                                    |         | ญ้รับเร                       |                                                                                                    | -24291<br>                       |

### Sample Case – Sales Invoice, Receipt/Tax Invoice and Cash Receipt Journal with SVAT

Create Sales Invoice for Consulting Fees, Account 6710, amounting to THB 10,000 to The Cannon Group PLC.

Make Receipt/Tax Invoice for this Posted Sales Invoice, then transfer to Cash Receipt Journal for posting.

 Create Sales Invoice for Consulting Fees, Account 6710, amounting to THB 10,000, specified VAT Product Posting Group SVAT.

|               | Involce                | Release Re              | equest Approva                                                          | al Actio                                                                                                    | ons Navig                                                             | ate … 🛈                                                                                                    | -                                                      |                                                 |
|---------------|------------------------|-------------------------|-------------------------------------------------------------------------|----------------------------------------------------------------------------------------------------|-----------------------------------------------------------------------|----------------------------------------------------------------------------------------------------|--------------------------------------------------------|-------------------------------------------------|
| General       |                        |                         |                                                                         |                                                                                                    |                                                                       | Show more                                                                                                    | -                                                      |                                                 |
| Customer Name | The Cannon Gr          | oup PLC 🗸 🗸             | Due Date                                                                | <u>.</u>                                                                                                    | 12/27/2018                                                            |                                                                                                    |                                                        |                                                 |
| Contact       | Mr. Andy Teal          |                         | VAT Regi                                                                | stration No.                                                                                                    | 789456278                                                             |                                                                                                    |                                                        |                                                 |
| osting Date   | 11/27/2018             | ţ                       | Custome                                                                 | r Branch No.                                                                                                    | 00000                                                                 | ×                                                                                                    | ]                                                      |                                                 |
| ines Manage   | e More opti            | ons<br>DESCRIPTIO       | N                                                                       | DESCRIPTION                                                                                                    | 2 C1                                                                  | DCATION                                                                                                    | -<br>G                                                 |                                                 |
| G/L Account   | 6710                   | Consulting F            | ees - Dom.                                                              |                                                                                                    | BL                                                                    | UE                                                                                                    | -                                                      |                                                 |
|               |                        |                         | LINITOE                                                                 |                                                                                                    |                                                                       | LINE                                                                                                    |                                                        |                                                 |
| TYPE<br>G/L # | account :              | QUANTITY<br>1           | UNIT OF<br>MEASURE<br>CODE                                              | UNIT PRICE<br>EXCL. VAT D<br>10,000.00                                                                                      | LINE<br>ISCOUNT%                                                      | LINE<br>AMOUNT<br>EXCL. VAT QTY. T<br>0,000.00 ×                                                                                    | 0 ASS                                                  |                                                 |
| G/L A         | Lines                  | QUANTITY<br>1<br>Manage | UNIT OF<br>MEASURE<br>CODE<br>More opti                                 | UNIT PRICE<br>EXCL. VAT D<br>10,000.00                                                                                      | LINE<br>ISCOUNT%<br>10                                                | LINE<br>AMOUNT<br>EXCL.VAT QTY.T                                                                                                    | 0 ASS                                                  | WHT                                             |
| G/L A         | Lines                  | QUANTITY<br>1<br>Manage | MIT OF<br>MEASURE<br>CODE<br>More opti<br>GEN. BUS.<br>POSTING<br>GROUP | UNIT PRICE<br>EXCL. VAT D<br>10,000.00<br>ions<br>GEN. PROI<br>POSTING<br>GROUP                                             | LINE<br>ISCOUNT %<br>10<br>0. VAT BUS.<br>POSTING<br>GROUP            | LINE<br>AMOUNT<br>EXCL.VAT QTY.T<br>000.00 × 0<br>0<br>0<br>0<br>0<br>0<br>0<br>0<br>0<br>0<br>0<br>0<br>0<br>0<br>0<br>0<br>0<br>0 | 0 ASS<br>WHT<br>BUSINESS<br>POSTING<br>GROUP           | WHT<br>5 PRODUCT<br>POSTING<br>GROUP            |
| G/L A         | Lines<br>TYPE<br>G/L A | QUANTITY<br>1<br>Manage | More opti<br>GEN. BUS.<br>POSTING<br>GROUP                              | UNIT PRICE<br>EXCL. VAT D<br>10,000.00<br>ions<br>GEN. PROI<br>POSTING<br>GROUP                                             | LINE<br>ISCOUNT %<br>10<br>D. VAT BUS.<br>POSTING<br>GROUP<br>HEADOFF | LINE<br>AMOUNT<br>EXCL VAT QTY.T<br>,000.00 ×<br>VAT PROD<br>POSTING<br>GROUP                                                       | 0 ASS<br>WHT<br>BUSINESS<br>POSTING<br>GROUP<br>CLIENT | S PRODUCT<br>POSTING<br>GROUP<br>NOWHT          |
| G/L A         | Lines                  | QUANTITY<br>1<br>Manage | More opti<br>GEN. BUS.<br>POSTING<br>GROUP                              | UNIT PRICE<br>EXCL. VAT D<br>10,000.00<br>ions<br>GEN. PROI<br>POSTING<br>GROUP                                             | LINE<br>ISCOUNT %<br>10<br>0. VAT BUS.<br>POSTING<br>GROUP<br>HEADOFF | LINE<br>AMOUNT<br>EXCL VAT<br>0,000.00 × 0<br>0<br>0<br>0<br>0<br>0<br>0<br>0<br>0<br>0<br>0<br>0<br>0<br>0<br>0<br>0<br>0<br>0     | 0 ASS<br>WHT<br>BUSINESS<br>POSTING<br>GROUP<br>CLIENT | S PRODUCT<br>POSTING<br>GROUP<br>NOWHT          |
| G/L A         | Lines<br>TYPE<br>G/L A | QUANTITY 1 Manage       | More opti<br>GEN. BUS.<br>POSTING<br>GROUP                              | UNIT PRICE<br>EXCL. VAT D<br>10,000.00<br>C<br>C<br>C<br>C<br>C<br>C<br>C<br>C<br>C<br>C<br>C<br>C<br>C<br>C<br>C<br>C<br>C | LINE<br>ISCOUNT %<br>10<br>0. VAT BUS.<br>POSTING<br>GROUP<br>HEADOFF | LINE<br>AMOUNT<br>EXCL VAT QTV.T<br>0,000.00 × 0<br>POSTING<br>GROUP                                                                | 0 ASS<br>WHT<br>BUSINESS<br>POSTING<br>GROUP<br>CLIENT | S WHT<br>S PRODUCT<br>POSTING<br>GROUP<br>NOWHT |

After complete fill in data, process Release and Post Sales Invoice.

| Posting Prepare               | Invoice R                     | elease Requ                    | iest Approval                | Actio            | ns Naviga        | ate … 🕕          |
|-------------------------------|-------------------------------|--------------------------------|------------------------------|------------------|------------------|------------------|
| Tost ar                       | nd New 🐄 F                    | ost and Send                   | 民 Test Re                    | port             |                  |                  |
| Justomer Name                 | The Cannon Grou               | up PLC 🛛 🗸                     | Due Date                     |                  | 12/27/2018       |                  |
| Contact · · · · · · · · · · · | Mr. Andy Teal                 |                                | VAT Regist                   | ration No.       | 789456278        |                  |
| Posting Date                  | 11/27/2018                    | Ē                              | Customer I                   | Branch No.       | 00000            |                  |
|                               | More option                   | ns                             |                              |                  | WHT              | WHT<br>PRODUCT   |
| Lines Manage                  | GEN. BUS.<br>POSTING          | GEN. PROD.<br>POSTING          | VAT BUS.<br>POSTING          | POSTING          | POSTING          | POSTING          |
| Lines Manage                  | GEN. BUS.<br>POSTING<br>GROUP | GEN. PROD.<br>POSTING<br>GROUP | VAT BUS.<br>POSTING<br>GROUP | POSTING<br>GROUP | POSTING<br>GROUP | POSTING<br>GROUP |

| POSTED SALES INVOICE          | E               |           |                        | ) + 🛍     |                            |  |
|-------------------------------|-----------------|-----------|------------------------|-----------|----------------------------|--|
| 103039 · The Cannon Group PLC |                 |           |                        |           |                            |  |
| Invoice Correct               | Actions         | Naviga    | te Less options        |           |                            |  |
| General                       |                 |           |                        |           | Show more                  |  |
| No                            | 103039          |           | VAT Registration No.   | 789456278 |                            |  |
| Customer                      | The Cannon Grou | p PLC     | Customer Branch        | 00000     |                            |  |
| Contact · · · · · · · · ·     | Mr. Andy Teal   |           | Quote No.              |           |                            |  |
| Posting Date                  | 11/27/2018      |           | Order No.              |           |                            |  |
| Due Date                      | 12/27/2018      |           | Closed                 | No        |                            |  |
|                               |                 |           |                        |           |                            |  |
| Lines Manag                   | e More opti     | ons       |                        |           |                            |  |
| TYPE                          |                 | N0.       | DESCRIPTION            | QUANTITY  | UNIT OF<br>MEASURE<br>CODE |  |
| G/L Account                   | :               | 6710      | Consulting Fees - Dom. | 1         |                            |  |
| <                             |                 |           |                        |           | >                          |  |
| Invoice Discount A            |                 | 0.00      | Total VAT (THB)        |           | 700.00                     |  |
| Total Excl. VAT (THB)         |                 | 10,000.00 | Total Incl. VAT (THB)  |           | 10,700.00                  |  |

2. Create Receipt/Tax Invoice to The Cannon Group PLC., apply with Posted Sales Invoice that you got from Item No. 1 above.

| RECEIPT/TAX INVOICE                                                                                                    |                                                                                                    | $( \mathbf{a} )$ | + 🖻                                                                                                    |                        |                      |                                                         |
|----------------------------------------------------------------------------------------------------|----------------------------------------------------------------------------------------------------|------------------|----------------------------------------------------------------------------------------------------|------------------------|----------------------|---------------------------------------------------------|
| RCT00004                                                                                                    |                                                                                                    | Ŭ                |                                                                                                    |                        |                      |                                                         |
| Process Actions                                                                                                    | Loss options                                                                                                    |                  |                                                                                                    |                        |                      |                                                         |
| Process Actions                                                                                                    |                                                                                                    |                  |                                                                                                    |                        |                      | ~                                                       |
| General                                                                                                    |                                                                                                    |                  |                                                                                                    |                        |                      |                                                         |
| Receipt No.                                                                                                    | RCT00004                                                                                                    |                  | Cancel · · · · · · · · · · · · · · · · · · ·                                                                                                    |                        |                      |                                                         |
| Bill-to Customer No.                                                                                                    | 10000                                                                                                    | $\sim$           | Status                                                                                                    | Open                   |                      |                                                         |
| Bill-to Customer Name                                                                                                    | The Cannon Group PLC                                                                                                    |                  | WHT Amount                                                                                                    |                        |                      | 0.00                                                    |
| Bill-to Customer Name 2                                                                                                    |                                                                                                    |                  | Bal. Account Type                                                                                                    | н                      |                      | ~                                                       |
| Bill-to Address                                                                                                    | 192 Market Square                                                                                                    |                  | Bal. Account No.                                                                                                    |                        |                      | $\sim$                                                  |
| Bill-to Address 2                                                                                                    |                                                                                                    |                  | Bank Fee                                                                                                    |                        |                      | 0.00                                                    |
| Bill-to Address 3                                                                                                    |                                                                                                    |                  | Journal Template Name                                                                                                    |                        |                      | $\sim$                                                  |
| Bill-to Post Code                                                                                                    | B27 4KT                                                                                                    |                  | Batch Name                                                                                                    |                        |                      |                                                         |
| Remark · · · · · · · · · · · · · · · · · · ·                                                                                                    |                                                                                                    |                  | VAT Registration No.                                                                                                    | 789456278              |                      |                                                         |
| Receipt Date                                                                                                    | 11/27/2018                                                                                                    | Ē                | Customer Branch No.                                                                                                    | 00000                  |                      |                                                         |
| itocope bato                                                                                                    |                                                                                                    |                  |                                                                                                    |                        |                      | $\sim$                                                  |
|                                                                                                    | ···                                                                                                    | 0                | + III                                                                                                    | HEADOFFICE             |                      |                                                         |
| Posting Date RECEIPT/TAX INVOICE RCT00004 Process Actions General >                                                                                                    | Less options                                                                                                    | 2                | + I                                                                                                    | HEADOFFICE             |                      |                                                         |
| Posting Date RECEIPT/TAX INVOICE RCT00004 Process Actions General > Lines Manage                                                                                        | Less options                                                                                                    |                  | + 1                                                                                                    | HEADOFFICE             |                      |                                                         |
| Posting Date Posting Date RECEIPT/TAX INVOICE RCT00004 Process Actions General > Lines Manage DOCUM NO.                                                                 | Less options                                                                                                    | DESCRIPTIO       | VAT Bus, Posting Group                                                                                                    | VAT%                   | VAT AMOUNT           | AMOUNT                                                  |
| Posting Date Posting Date RECEIPT/TAX INVOICE RCT00004 Process Actions General > Lines Manage TYPE DOCUM NO. Invoice I 103039                                           | Less options                                                                                                    | DESCRIPTION      | +         Image: Comparison of Comparison of Compariso | HEADOFFICE             | VAT AMOUNT<br>700.00 | AMOUNT<br>10,700.00                                     |
| Posting Date Posting Date RECEIPT/TAX INVOICE RCT00004 Process Actions General > Lines Manage TYPE DOCUM NO. Invoice I 103039 Type of Payment                           | Less options          tENT       DESCRIPTION         Invoice 1008       008                                                                                                    | DESCRIPTION      | +         Image: Comparison of Comparison of Compariso | HEADOFFICE             | VAT AMOUNT<br>700.00 | AMOUNT<br>10,700.00                                     |
| Posting Date Posting Date RECEIPT/TAX INVOICE RCTOOOOO4 Process Actions General > Lines Manage TYPE DOCUM NO. Invoice 103039 Type of Payment Cash                       | Less options                                                                                                    | DESCRIPTION      | +<br>AMOUNT<br>AMOUNT<br>EXCLUED. VAT<br>10,000.00                                                                                                    | HEADOFFICE             | VAT AMOUNT<br>700.00 | AMOUNT<br>10,700.00                                     |
| Posting Date Posting Date RECEIPT/TAX INVOICE RCT00004 Process Actions General > Lines Manage TYPE DOCUM NO. Invoice I 103039 Type of Payment Cash Transfer             | Less options          tENT       DESCRIPTION         >       >         Invoice 1008                                                                                                    | DESCRIPTION      | VAI Bus, Posting Group         Image: Comparison of Comparison of Co | HEADOFHICE             | VAT AMOUNT<br>700.00 | AMOUNT<br>10,700.00<br>10,000.00<br>700.00              |
| Posting Date Posting Date RECEIPT/TAX INVOICE RCTOOOOO4 Process Actions General > Lines Manage TYPE DOCUM NO. Invoice I 103039 Type of Payment Cash Transfer Cheque     | Less options                                                                                                    | DESCRIPTION      | +         Image: Comparison of Comparison of Compariso | HEADOFHICE             | VAT AMOUNT<br>700.00 | AMOUNT<br>10,700.00<br>10,000.00<br>700.00<br>10,700.00 |
| Posting Date Posting Date RECEIPT/TAX INVOICE RCTOOOOO4 Process Actions General > Lines Manage TYPE DOCUM NO. Invoice 1 103039 Type of Payment Cash Transfer Cheque No. | Image: Environ s       Image: Environ s       Imag | DESCRIPTION      | +         Image: Comparison of Comparison of Compariso | HEADOFFICE  VAT%  7.00 | VAT AMOUNT<br>700.00 | AMOUNT<br>10,700.00<br>10,000.00<br>10,700.00<br>0.00   |

| RECEIPT/TAX INVOICE                                                                                                    | Ø                                                                                              | + 1                                                                                                   |      |
|----------------------------------------------------------------------------------------------------|------------------------------------------------------------------------------------------------|----------------------------------------------------------------------------------------------------|------|
| RCT00004                                                                                                    |                                                                                                |                                                                                                    |      |
| Process Actions Less options                                                                                                    |                                                                                                |                                                                                                    |      |
| 🔚 เลือก Invoice / CN ทีละหลายใบ 🛛 <u>Functions</u> $\vee$                                                                                                    | $Print \lor$                                                                                   |                                                                                                    |      |
| Receipt No.       RCTO         Bill-to Customer No.       10000         Bill-to Customer Name       The C         Bill-to Customer Name       The C         Bill-to Address       192 Market Square         Bill-to Address 3       Interconstruction |                                                                                                | Cancel Status WHT Amount WHT Amount Bal. Account Type Bal. Account No. Bank Fee Journal Template Name | Open |
| RECEIPT/TAX INVOICE<br>RCT00004<br>Process <u>Actions</u> Less options                                                                                                    | 0 +                                                                                            | Î                                                                                                    |      |
| i แล้อก Invoice / CN ทีละหลายไบ Functions ∨ Pr                                                                                                    |                                                                                                |                                                                                                    |      |
| Receipt No. RCT00004                                                                                                    | <ul> <li>ไปเสร็จรับเงิน/ไปกำกับภาษิ</li> <li>ไปเสร็จรับเงิน</li> <li>ไปเสร็จรับเงิน</li> </ul> | ancel · · · · · · (                                                                                   |      |
| Bill-to Customer No. 10000                                                                                                    | ພັບມເຄວາວມເປັນ<br>ວິ                                                                           | tatus · · · · · · · · · · · · · · · · · · ·                                                           | Open |
| Bill-to Customer Name ••••••• The Cannon Group PLC                                                                                                    | V                                                                                              | VHT Amount                                                                                            |      |
| Bill-to Customer Name 2                                                                                                    | В                                                                                              | al. Account Type                                                                                      |      |
| Bill-to Address                                                                                                    | В                                                                                              | al. Account No.                                                                                       |      |
| Bill-to Address 2                                                                                                    | В                                                                                              | ank Fee                                                                                               |      |
| Bill-to Address 3                                                                                                    | Jo                                                                                             | ournal Template Name                                                                                  |      |
|                                                                                                    |                                                                                                |                                                                                                    |      |

| r_rec                | eipt/Tax Invol | ce Header |          |  |
|----------------------|----------------|-----------|----------|--|
| v results:<br>Where: | Receipt No.    | v is:     | RCT00004 |  |
| Where:               | Receipt No.    | → is:     | RCT00004 |  |
| Receipt No. V        | V 15.          | 1         | CT00004  |  |
|                      |                |           |          |  |
|                      |                |           |          |  |
|                      |                |           |          |  |
|                      |                |           |          |  |
|                      |                |           |          |  |
|                      |                |           |          |  |

| <mark>มามสุ</mark><br>Name<br>ที่อยู่ :<br>Addres<br>เสขปร | Cronus<br>กด้า: The Cannon Group<br>192 Market Square<br>เร<br>สว่าค้าย]เสียภาษ์: 789456<br>rator No. | CRONUS International           5 The Ring           Westminster Landon TH W2 8H           Ive: 0656-6666 แต่กรี: 066           Lasutrsheigi#unn9: 123456769           ใบเสร็จรับเ<br>Receip           PLC           3278         สาคา: 000<br>Branch No. | il Ltd.<br>G<br>6-666-6660<br>1234 อาชา : Head Office<br>ญิน / ใบกำกับร<br>ot / Tax Invoice | าษี                                | เลขที/No.<br>-<br>-<br> | Page : 1<br>RCT00004<br>11/27/18 |
|------------------------------------------------------------|----------------------------------------------------------------------------------------------------|----------------------------------------------------------------------------------------------------|---------------------------------------------------------------------------------------------|------------------------------------|-------------------------|----------------------------------|
| โทร /                                                      | Tel :                                                                                                 | แฟกซ์ / Fax                                                                                                    | :                                                                                           |                                    |                         |                                  |
| ส่าต้บ                                                     |                                                                                                    | รายการ                                                                                                    | วันที                                                                                       | 6                                  | เรษกำหนด                | สำนวนเงิน                        |
| No.                                                        | D                                                                                                    | escription                                                                                                    | Date                                                                                        |                                    | Due Date                | Amount                           |
|                                                            |                                                                                                    |                                                                                                    |                                                                                             |                                    | Gu ( Such Tatisti       | 10 000 00                        |
| พมายต                                                      | n ng                                                                                                  |                                                                                                    |                                                                                             | จานวัน                             | douđu 72                | 10,000.00                        |
| **#17.00                                                   | เป็นเรื่อร้อยบาทก้าน**                                                                                |                                                                                                    |                                                                                             | รวมสมุด                            | 8 (Net Total)           | 10.700.00                        |
| โนนา                                                       | CRONUS Internatio                                                                                     | กล <br>⇒ัตเตรีบมโดย                                                                                                    |                                                                                             | ชาระโดม<br>ธนาคาร<br>สาขา<br>เลชติ |                         | งชิค 🔄 โอนเข้าปัญชี<br>          |
|                                                            | ผู้มีอ่านาจลงนาม                                                                                      | ดรวจสอบโดย                                                                                                    |                                                                                             | ຜູ້ຈັນເລີຍ                         |                         |                                  |

### Note

.....

After post Cash Receipt Journal, you should print Sales VAT Report to make sure that this Receipt/Tax Invoice is show in Sales VAT Report.

.....

.....

Prepared by AVision Co., Ltd.

# 2.4. Update Vendor Invoice No.

When you posted Payment Journal which applied Purchase Invoice Service VAT (SVAT), if user didn't fill in Vendor Invoice No. in External Document No. field, system still generate VAT Entries but it's will not be shown in Purchase VAT Report. You have to fill in Vendor Invoice No. in Update Vendor Invoice No. Page to make this VAT Entries are show in Purchase VAT Report.

| 🔎 Search  | <b>B</b> | Edit List      | Process       | 💶 Open in       | Excel          | Actions        | Less options     |                          |                           |             | ,≣≣ | 7 <sup>4</sup> |
|-----------|----------|----------------|---------------|-----------------|----------------|----------------|------------------|--------------------------|---------------------------|-------------|-----|----------------|
| ENTRY NO. |          | DOCUME<br>TYPE | DOCUME<br>NO. | POSTING<br>DATE | DOCUME<br>DATE | YEAR<br>SUBMIT | PERIOD<br>SUBMIT | VENDOR<br>INVOICE<br>NO. | BILL-<br>TO/PAY-TO<br>NO. | DESCRIPTION |     |                |
| 1         | ÷        | Invoice        | 108045        | 10/2/2018       | 10/2/2018      | 2018           | 10               | IN4444                   | 10000                     |             |     | 5,             |
| 2         |          | Invoice        | 108046        | 10/2/2018       | 10/2/2018      | 2018           | 10               | IREREWRE                 | 10000                     |             |     | 4              |
| 6         |          | Invoice        | 108047        | 10/2/2018       | 10/2/2018      | 2018           | 10               | IV08009                  | 10000                     |             |     | 60,            |
| 7         |          | Invoice        | 108048        | 10/2/2018       | 10/2/2018      | 2018           | 10               | IVS180041                | 10000                     |             | 1   | 20,            |
| 9         |          | Invoice        | 108049        | 10/2/2018       | 10/2/2018      | 2018           | 10               | 106038_VI                | 10000                     |             |     |                |
| 10        |          | Invoice        | 108049        | 10/2/2018       | 10/2/2018      | 2018           | 10               | 106038_VI                | 10000                     |             |     |                |
| 13        |          | Invoice        | 108050        | 10/2/2018       | 10/2/2018      |                |                  | IVS18019                 | 10000                     |             |     | 3,             |
| 14        |          | Invoice        | 108051        | 10/2/2018       | 10/2/2018      |                |                  | INV1811001               | 10000                     |             |     | 10,            |
| 15        |          | Invoice        | 108052        | 11/27/2018      | 11/27/2018     |                |                  | INV1811004               | 10000                     |             |     | 10             |

Find the entries that you want to update information; you can search by Payment Journal No. or Posting Date. Then input the detail of Vendor Tax Invoice No.

| <ul> <li>Document Date</li> </ul>      | : | Fill in the Tax Invoice Date.                    |
|----------------------------------------|---|--------------------------------------------------|
| <ul> <li>Year Submit</li> </ul>        | : | Fill in the Year that you want to submit this    |
|                                        |   | VAT, such as 2018                                |
| <ul> <li>Period Submit</li> </ul>      | : | Fill in the Month that you want to submit this   |
|                                        |   | VAT, such as 10 (for October)                    |
| • Vendor Invoice No.                   | : | Fill in the Tax Invoice No.                      |
| <ul> <li>Bill-to/Pay-to No.</li> </ul> | : | Fill in the Vendor Code (in case you have Vendor |
|                                        |   | Code in system)                                  |
| <ul> <li>Description</li> </ul>        | : | Fill in Vendor Name of Tax Invoice (in case you  |
|                                        |   | don't have Vendor Code in system, such as One    |
|                                        |   | Time Vendor)                                     |
|                                        |   |                                                  |

#### Note

After finished update, you should print Purchase VAT Report to make sure that this Vendor Tax Invoice is shown in Purchase VAT Report.

# 2.5. Print VAT Reports

### 2.5.1. Sales VAT Report

Sales VAT Report is the report which show the Lists and Detail of your company's Tax Invoices. The summary of this report is support to fill-in Phor Phor 30 which will be submitted to the Revenue Department.

| Submit Report           |                                                                                                    |
|-------------------------|----------------------------------------------------------------------------------------------------|
| Year                    | 2018                                                                                                    |
| Period                  | 10                                                                                                    |
| Month                   | October                                                                                                    |
| Daily Post Checking     |                                                                                                    |
| o Date                  | in the second second seco |
| rom Date                |                                                                                                    |
| /AT Bus. Posting Group  | HEADOFFICE ~                                                                                                    |
| /AT Prod. Posting Group | ~                                                                                                    |

### Check mark on Submit Report (All VAT Entry in specified Year and Months)

- Year : Fill in the Year of VAT Entries that you want to show in report
- Period : Fill in the Month of VAT Entries that you want to show in report

### Check mark on Daily Post Checking (VAT Entry during specified From - To Date)

- Form Date : Fill in the start date of post checking.
- To Date : Fill in the end date of post checking.
- VAT Bus. Posting Group : Fill in the VAT Business Posting Group
   of VAT Entries that you want to show in report
- VAT Prod. Posting Group : Fill in the VAT Product Posting Group of VAT Entries that you want to show in report
- Click Preview

# AVision Thai Localization for Dynamics 365 Business Central

|                    |              |                                      |                                                                   | รายงานภาษีข                               | าย           |                  |                            |                              | Page :                    |
|--------------------|--------------|--------------------------------------|-------------------------------------------------------------------|-------------------------------------------|--------------|------------------|----------------------------|------------------------------|---------------------------|
|                    |              |                                      |                                                                   | ประจำเดือน ตุลาคม บี                      | 2561         |                  |                            |                              |                           |
| ชื่อผู้ป           | ะกอบการ      | CRONUS Interna                       | ational Ltd.                                                      |                                           | ı            | ลขประจำตัวผู้เสี | ยภาชิอากร 1 2              | 3 4 5 6 7 8                  | 9 1 2 3 4                 |
| ชื่อสถา<br>ที่อยู่ | นประกอบการ   | CRONUS Interna<br>เลขที่ 979/49-50 ส | itional Ltd.<br>กลาร เอสเอ็ม ทาวเวอร์ซัน 20 ถนนพหลโบธิน แขวงพญาไห | เขตพญาโท กรุงเทพ 10400                    |              | สำนักงานให       | เญ่ 🗙 หายา                 | 00000                        |                           |
| ล่า<br>ดับ         | 1            | บกำกับภาษี                           |                                                                   | เลขประจำตัวผู้เสีย                        | สถานประก     | เอบการ           | มูลด่าสินค้า<br>หรือบริการ | จำนวนเงิน<br>ภาษีมูลด่าเเงิม | จ่านวนเงิน<br>รวมทั้งสิ้น |
| ที                 | วัน เดือน ปี | เล่มที/เลขที                         | - ช่อผู้ช่อสนดำ/ผู้รบบรการ                                        | ภาษิจากรของผู้ชื่อ<br>สินค้า/ผู้รับบริการ | สำนักงานใหญ่ | สาขาที           | (ארע)                      | (มาท)                        | (ארט)                     |
| 1                  | 02/10/2561   | 103035                               | The Cannon Group PLC                                              | 7-8945-6278                               | х            |                  | 7,600.00                   | 532.00                       | 8,132.0                   |
| 2                  | 02/10/2561   | 103038                               | Progressive Home Furnishings                                      | 1-2345-67891-23-4                         | х            |                  | 16,000.00                  | 1,120.00                     | 17,120.00                 |
| 3                  | 02/10/2561   | 103037                               | Progressive Home Furnishings                                      | 1-2345-67891-23-4                         | х            |                  | 8,000.00                   | 560.00                       | 8,560.0                   |
| 4                  | 02/10/2561   | 103038                               | The Cannon Group PLC                                              | 7-8945-8278                               | х            |                  | 95.00                      | 6.65                         | 101.65                    |
|                    |              |                                      |                                                                   |                                           |              |                  | 04 005 00                  | 0.040.05                     | 22.042.05                 |

### 2.5.2. Sales Pending Report

Sales Pending VAT Report is the report which shows the Lists and Detail of your company's Posted Sales Invoices. The Posted Sales Invoice which was specified VAT Production Posting Group SVAT and they have not yet applied with Cash Receipt Journal. You can cross check the summary of this report with the balance in Unrealized Sales VAT Account, they should be the same.

| ∕AT Bus∰c  | sting Group  | HEADOFFICE | $\sim$ |
|------------|--------------|------------|--------|
| As of Date |              | 11/28/2018 | × 🛗    |
| Where:     | Document No. | v is:      |        |

- VAT Bus. Posting Group : Fill in VAT Business Posting Group of VAT entries that you want to show in report.
- As of Date : Fill in the date of VAT entries that you want to show in report.
- Click Preview

| User : NAVUSER1<br>Inted Date : 11/28/18 9:16:28 AM<br>Page: 1 | P                      | VAT<br>er 2018 | Sale Pending<br>As of 28 Novemb |                                          |                     |                     |
|----------------------------------------------------------------|------------------------|----------------|---------------------------------|------------------------------------------|---------------------|---------------------|
| 1234567891234                                                  | VAT Registration No. : |                |                                 | International Ltd.<br>FICE - Head Office | : CRONUS<br>HEADOFI | Company<br>Branoh : |
| Pending VATAmount                                              | Pending VAT Base       | VAT            | Customer Name                   | Document No.                             | Date                | No.                 |
| 700.00                                                         | 10,000.00              | SVAT7          | The Cannon Group PLC            | 103039                                   | 27/11/18            | 1                   |
| 700.00                                                         | 10,000.00              | Total          |                                 |                                          |                     |                     |

### 2.5.3. Purchase VAT Report

Purchase VAT Report is the report which shows the Lists and Detail of Vendor's Tax Invoices. The summary of this report is supported to fill-in Phor Phor 30 which will be submitted to the Revenue Department.

| ubmit Report           | 💶          |        |
|------------------------|------------|--------|
| Year                   |            | 2018   |
| Month                  |            | 10     |
| Month                  | October    |        |
| Daily Post Checking    |            |        |
| rom Date               |            |        |
| o Date                 |            | İ      |
| /AT Bus. Posting Group | HEADOFFICE | $\sim$ |

### Check mark on Submit Report (All VAT Entry in specified Year and Months)

- Year : Enter the Year of VAT Entries that you want to show in report
- Period : Enter the Month of VAT Entries that you want to show in repot

### Check mark on Daily Post Checking (VAT Entry during specified From - To Date)

- Form Date: Enter the start date of post checking.
- To Date : Enter the end date of post checking.
- VAT Bus. Posting Group : Enter the VAT Business Posting Group of VAT Entries that you want to show in repot
- Click Preview

### AVision Thai Localization for Dynamics 365 Business Central

|                    |              |                                   |                                                                | รายงาเ                                  | เภาษีซือ       |        |                            |                   |            | Page    |
|--------------------|--------------|-----------------------------------|----------------------------------------------------------------|-----------------------------------------|----------------|--------|----------------------------|-------------------|------------|---------|
|                    |              |                                   |                                                                | ประจำเดือน เ                            | ตุลาดม ปี 2561 |        |                            |                   |            |         |
| ชื่อผู้ปร          | ะกอบการ      | CRONUS Intern                     | ational Ltd.                                                   |                                         |                | เลขป   | ระจำตัวผู้เสียภาษิอากร     | 1 - 2 3 4         | 5 6 7 8 9  | 1 2 3 - |
| ชื่อสถา<br>ที่อยู่ | นประกอบการ   | CRONUS Intern<br>เลซที่ 979/49-50 | istional Ltd.<br>อาคาร เอสเอ็ม หาวเวอร์ชิ้น 20 ถนนพหลโยธิน แขว | งพญาไท เขตพญาไท กรุงเทพ 1               | 0400           |        | สำนักงานใหญ่               | 00000 רשרא X      | _          |         |
| ล่า<br>            | 1            | มกำกับภาษี                        |                                                                | เลขประจำตัวผู้เสีย                      | สถานประก       | อบการ  | มูลค่าสินค้าหรือ<br>บริการ | จำนวนเงินภาษี     | จ่านวนเงิน | หมายเลข |
| พบ<br>พื           | วัน เดือน ปี | เล่มที/เลขที                      | ช่อผู้ชายสนคำ / ผู้ให้บรการ                                    | สายอากรของผู้ขาย<br>สินค้า/ผู้ให้บริการ | ส่าน้องานใหญ่  | สาขาที | (וורע)                     | มูลตาเพม<br>(บาท) | (บาท)      | เอกสาร  |
| 1                  | 02/10/2561   | IV08009                           | London Postmaster                                              | 8-9574-19631-00-8                       | х              |        | 60,000.00                  | 4,200.00          | 64,200.00  | 108047  |
| 2                  | 02/10/2561   | IVS180041                         | London Postmaster                                              | 8-9574-19631-00-8                       | x              |        | 20,000.00                  | 1,400.00          | 21,400.00  | 108048  |
| 3                  | 02/10/2581   | 106038_VI                         | London Postmaster                                              | 8-9574-19631-00-8                       | х              |        | 99.75                      | 6.98              | 106.73     | 108049  |
| 4                  | 02/10/2581   | IVS18019                          | London Postmaster                                              | 8-9574-19631-00-8                       | Х              |        | 3,500.00                   | 245.00            | 3,745.00   | 108050  |
| 5                  | 02/10/2561   | INV1811001                        | London Postmaster                                              | 8-9574-19631-00-8                       | x              |        | 10,000.00                  | 700.00            | 10,700.00  | 108051  |
|                    |              |                                   |                                                                |                                         |                |        |                            |                   |            |         |

### 2.5.4. Purchase Pending VAT Report

Purchase Pending VAT Report is the report which show the Lists and Detail of Vendor's Invoices (Associated with Posted Purchase Invoice which specified VAT Production Posting Group SVAT) and they have not yet applied with Payment Journal. You can cross check the summary of this report with the balance in Unrealized Purchase VAT Account, they should be the same.

| AT Rus Posting Group |        |
|----------------------|--------|
| TLADOITICE           | $\sim$ |
| As Of Date           | × 🛗    |

- VAT Bus. Posting Group : Fill in VAT Business Posting Group of VAT entries that you want to show in report.
- As of Date : Fill in the date of VAT entries that you want to show in report.
- Click Preview

|              |                              |                                   | Purchase F<br>As of 28 No                       | Pending<br>vember | VAT Prir<br>2018    | nted Date : 11/28/    | 18 9:27:19 AM<br>Page: 1 |
|--------------|------------------------------|-----------------------------------|-------------------------------------------------|-------------------|---------------------|-----------------------|--------------------------|
| Com          | an CROM                      | NUS Interna                       | tional Ltd.                                     |                   |                     | VAT 123               | 4567891234               |
| Brand        | ch: HEAD                     | OFFICE - H                        | EAD OFFICE                                      |                   |                     |                       |                          |
| Brand        | ch: HEAD<br>Date             | OFFICE - H                        | IEAD OFFICE<br>Vendor Name                      | VAT               | Pending             | Pending VAT           | Document                 |
| Brand<br>No. | ch: HEAD<br>Date<br>27/11/18 | OFFICE - H<br>Tax Inv.<br>INV4444 | IEAD OFFICE<br>Vendor Name<br>London Postmaster | VAT<br>SVAT7      | Pending<br>4,000.00 | Pending VAT<br>280.00 | Document<br>108053       |

### 2.5.5. Purchase VAT Reconcile Report

Purchase VAT Reconcile Report is the report which show the list of VAT Entries are pending to update Vendor's Tax Invoice No.

| EDIT - PURCHASE VAT RE      | ECONCILE              | 2        |
|-----------------------------|-----------------------|----------|
| Option                      |                       |          |
| ↓<br>VAT Bus. Posting Group | HEADOFFICE            | $\sim$   |
| As of Date                  | 11/28/2018            | × 🛅      |
|                             |                       |          |
|                             |                       |          |
|                             |                       |          |
|                             |                       |          |
|                             | Send to Print Preview | w Cancel |
|                             |                       |          |

- VAT Bus. Posting Group : Fill in VAT Business Posting Group of VAT entries that you want to show in report.
   As of Date : Fill in the date of VAT entries that you want to show in report.
- Click Preview

|                          |                                        |                                  | Purchas<br>As Of 28                                           | e VAT Rec<br>Novembe | oncile<br>r 2018                       | Printed [                               | Date : 11/28/18 9:30:00 AM<br>Page: 1 |  |
|--------------------------|----------------------------------------|----------------------------------|---------------------------------------------------------------|----------------------|----------------------------------------|-----------------------------------------|---------------------------------------|--|
| ompany                   | y: CRONUS                              | S International Ltd.             | HEAD OFFICE                                                   |                      |                                        |                                         |                                       |  |
| ranch :                  | HEADOF                                 | FICE - HEAD OF                   | FICE                                                          |                      |                                        |                                         |                                       |  |
| ranch :<br>No.           | HEADOF<br>Date                         | FICE - HEAD OF                   | FICE Vendor Name                                              | VAT%                 | Pending VAT Base                       | Pending VAT                             | Total Amount                          |  |
| ranch :<br>No.<br>1      | HEADOF<br>Date<br>02/10/18             | FICE - HEAD OF                   | FICE<br>Vendor Name<br>London Postmaster                      | <b>VAT%</b>          | Pending VAT Base<br>99.75              | Pending VAT<br>Amount<br>6.98           | Total Amount<br>106.73                |  |
| ranch :<br>No.<br>1<br>2 | HEADOF<br>Date<br>02/10/18<br>02/10/18 | Tax Inv. No.<br>108049<br>108051 | FICE<br>Vendor Name<br>London Postmaster<br>London Postmaster | VAT% 7 7 7           | Pending VAT Base<br>99.75<br>10,000.00 | Pending VAT<br>Amount<br>6.98<br>700.00 | Total Amount<br>106.73<br>10,700.00   |  |

# Chapter 3: Stock Card Report

This chapter contains the following sections:

- Overview
- Print Stock Card Report

# 3. Stock Card Report

### 3.1. Overview

Stock Card Report is the report which shows an opening balance, a detailed list of all inflows and outflows of stock and an ending balance (both Quantity and Cost). This report is usually run on a monthly basis.

# 3.2. Print Stock Card Report

| EDIT - STOC      | KCARD           |        |         |       |         | 2      |
|------------------|-----------------|--------|---------|-------|---------|--------|
| Start Date       |                 | 10/1/2 | 018     |       |         |        |
| End Date         |                 | 10/31/ | 2018    |       |         |        |
| Item             |                 |        |         |       |         |        |
| Show results:    |                 |        |         |       |         |        |
| Where:           | No.             | $\sim$ | is:     | 1000  |         | $\sim$ |
| Limit totals to: |                 |        |         |       |         |        |
| And:             | Location Filter | $\sim$ | is:     | BLUE  |         | $\sim$ |
|                  |                 |        | Send to | Print | Preview | Cancel |

- Start Date : Fill in Starting Date of Item entries that you want to show in report
- End Date : Fill in Ending Date of Item entries that you want to show in report
- Item Filter : Fill in Item Code of Item entries that you want to show in report
- Location Filter: Fill in Location of Item entries that you want to show
   in report
- Click Preview

| User : NA<br>Printed Date : 11/28/18 9:3                 |                                                                            |                                                          |                                                  |                                      | บ<br>31/18 | ่าและวัตถุดิ<br>/01/1810/ | รายงานสินค้<br>⊧จำงวดวันที 10/            | ประ    |                                                                                                    |                                                          |                                                                                     |
|----------------------------------------------------------|----------------------------------------------------------------------------|----------------------------------------------------------|--------------------------------------------------|--------------------------------------|------------|---------------------------|-------------------------------------------|--------|----------------------------------------------------------------------------------------------------|----------------------------------------------------------|-------------------------------------------------------------------------------------|
| ร 12345678<br>ร <i>ง</i>                                 | ำต้าผู้เสียกาษ์อา <i>เ</i>                                                 | เลขประจ                                                  |                                                  |                                      |            |                           |                                           | 13     | IUS International Ltd.<br>le                                                                              | มการ CROM<br>กุติม 1000<br>ดิม Bicyc<br>PCS<br>BLUE      | รือสถานประกอ<br>หัสสินค้า / วัต<br>รือสินค้า / วัตร<br>เริ่มาณนับเป็น<br>เล้งสินค้า |
|                                                          |                                                                            |                                                          | เค้า / วัตถุดิบ                                  | ปริมาณสิน                            |            |                           |                                           |        |                                                                                                    | าค้ญ                                                     | ใบส                                                                                 |
| Doc.<br>Referenc                                         | เหลือ                                                                      | คง                                                       | ่าย                                              | 3                                    | รับ        |                           | Transaction<br>Type                       | iption | Description                                                                                               | เลอเอี                                                   | ว้น เดือน ปี                                                                        |
|                                                          | AMT                                                                        | QTY                                                      | AMT                                              | QTY                                  | AMT        | QTY                       | ,,                                        |        |                                                                                                    | мтои                                                     | IN MON D                                                                            |
|                                                          |                                                                            |                                                          |                                                  |                                      |            |                           |                                           |        |                                                                                                    | B/F                                                      | 30/09/18                                                                            |
|                                                          |                                                                            |                                                          |                                                  |                                      |            |                           | 0.1                                       |        |                                                                                                    |                                                          | 02/10/19                                                                            |
| 103035                                                   | (701.19)                                                                   | (2.00)                                                   | 701.19                                           | 2.00                                 |            |                           | Sale                                      |        | The Cannon Group PLC                                                                                      | 103035                                                   | 02/10/10                                                                            |
| 103035<br>103036                                         | (701.19)                                                                   | (2.00)<br>(6.00)                                         | 701.19<br>1,402.38                               | 2.00                                 |            |                           | Sale                                      |        | The Cannon Group PLC<br>Progressive Home Furnishings                                                      | 103035<br>103036                                         | 02/10/18                                                                            |
| 103035<br>103036<br>108047                               | (701.19)<br>(2,103.57)<br>68,015.23                                        | (2.00)<br>(6.00)<br>194.00                               | 701.19<br>1,402.38                               | 2.00                                 | 70,118.80  | 200.00                    | Sale                                      |        | The Cannon Group PLC Progressive Home Furnishings London Postmaster                                       | 103035<br>103036<br>107048                               | 02/10/18                                                                            |
| 103035<br>103036<br>108047<br>103037                     | (701.19)<br>(2,103.57)<br>68,015.23<br>67,314.04                           | (2.00)<br>(6.00)<br>194.00<br>192.00                     | 701.19<br>1,402.38<br>701.19                     | 2.00<br>4.00<br>2.00                 | 70,118.80  | 200.00                    | Sale<br>Sale<br>Purchase<br>Sale          |        | The Cannon Group PLC<br>Progressive Home Furnishings<br>London Postmaster<br>Progressive Home Furnishings | 103035<br>103036<br>107048<br>102045                     | 02/10/18<br>02/10/18<br>02/10/18<br>02/10/18                                        |
| 103035<br>103036<br>108047<br>103037<br>108006           | (701.19)<br>(2,103.57)<br>68,015.23<br>67,314.04<br>66,963.45              | (2.00)<br>(6.00)<br>194.00<br>192.00<br>191.00           | 701.19<br>1,402.38<br>701.19<br>350.59           | 2.00<br>4.00<br>2.00<br>1.00         | 70,118.80  | 200.00                    | Sale Sale Purchase Sale Transfer          |        | The Cannon Group PLC Progressive Home Furnishings London Postmaster Progressive Home Furnishings          | 103035<br>103036<br>107048<br>102045<br>108006           | 02/10/18<br>02/10/18<br>02/10/18<br>02/10/18<br>02/10/18                            |
| 103035<br>103036<br>108047<br>103037<br>108006<br>108007 | (701.19)<br>(2,103.57)<br>68,015.23<br>67,314.04<br>66,963.45<br>66,612.86 | (2.00)<br>(6.00)<br>194.00<br>192.00<br>191.00<br>190.00 | 701.19<br>1,402.38<br>701.19<br>350.59<br>350.59 | 2.00<br>4.00<br>2.00<br>1.00<br>1.00 | 70,118.80  | 200.00                    | Sale Sale Purchase Sale Transfer Transfer |        | The Cannon Group PLC Progressive Home Furnishings London Postmaster Progressive Home Furnishings          | 103035<br>103036<br>107048<br>102045<br>108006<br>108007 | 02/10/18<br>02/10/18<br>02/10/18<br>02/10/18<br>02/10/18<br>02/10/18                |